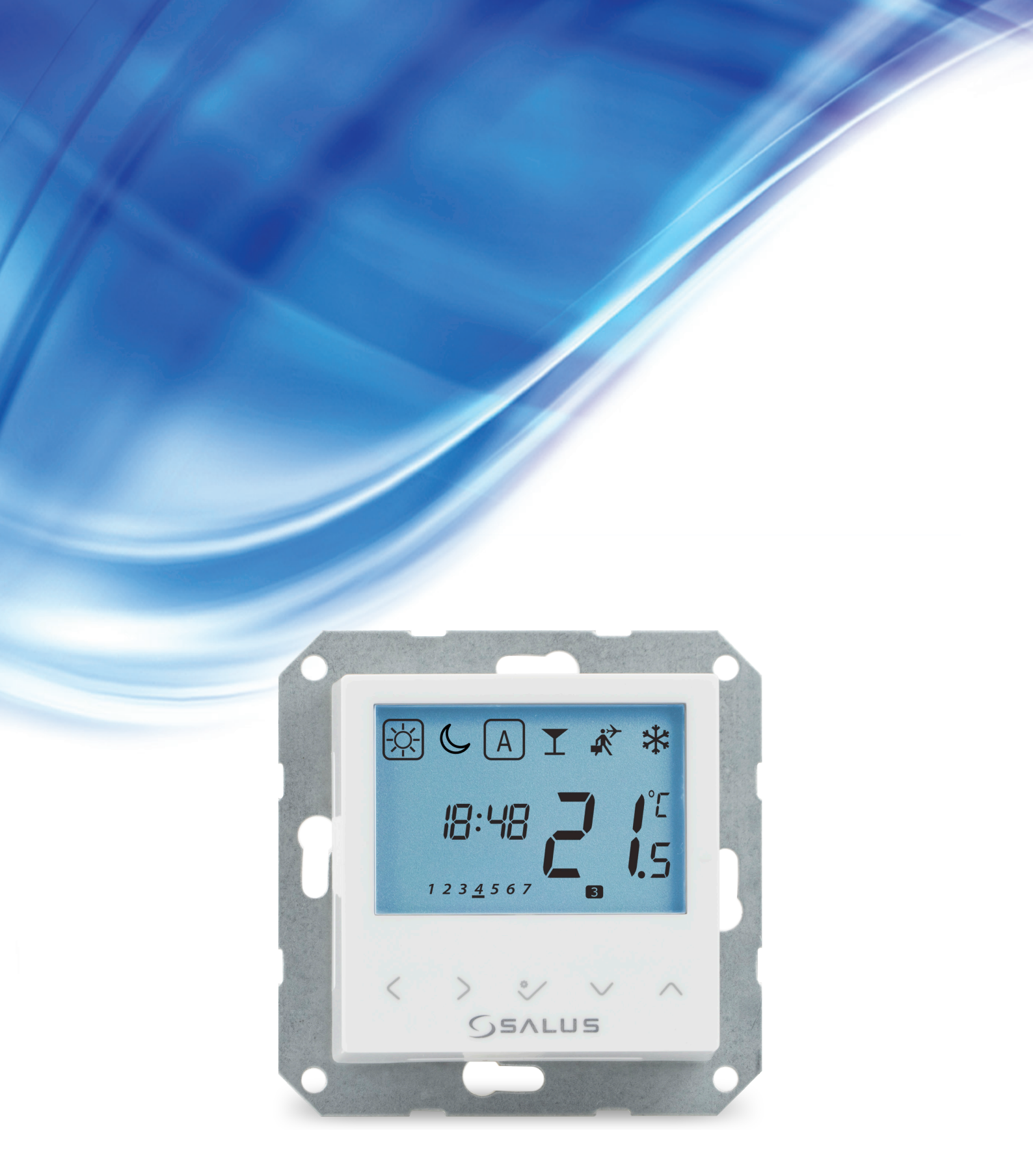

# **BTRP230V THERMOSTAT - BENUTZERHANDBUCH**

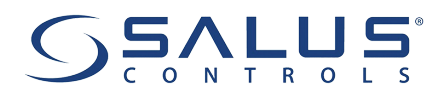

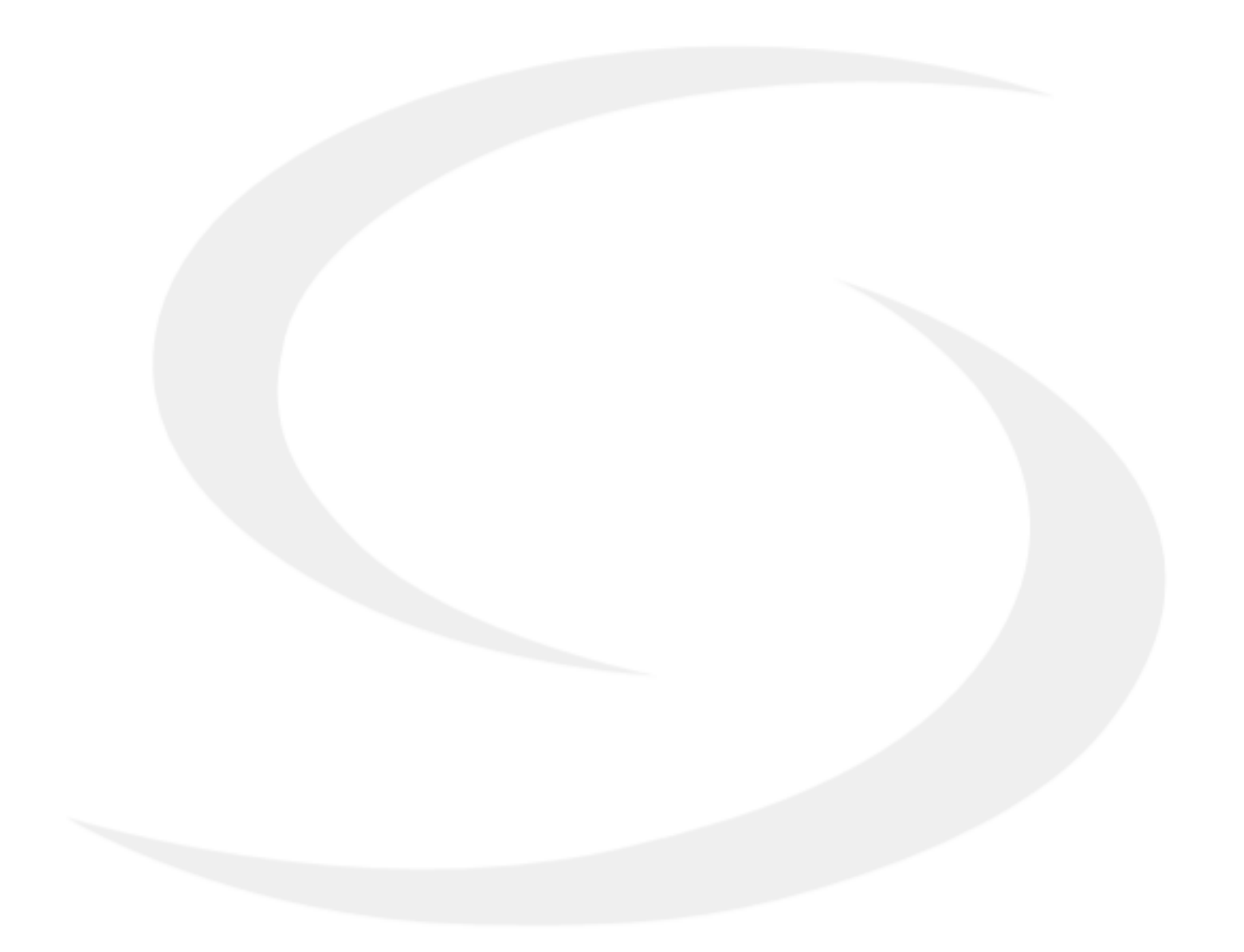

### **INHALTSVERZEICHNIS**

| 1. Einleitung                                                                                            | 4  |
|----------------------------------------------------------------------------------------------------|----|
| 1.1 Produktkonformität                                                                                   | 4  |
| 1.2 Sicherheitsinformationen                                                                             | 4  |
| 1.3 Produktübersicht                                                                                     | 5  |
| 2. Montage                                                                                               | 6  |
| 2.1 Paketinhalt                                                                                          | 6  |
| 2.2 Optimale Position des Thermostats                                                                    | 6  |
| 2.3 Elektrische Anschlüsse                                                                               | 7  |
| I A - Verdrahtung mit KL08NSB Klemmleiste (4 Litzen)                                                     | 8  |
| <b>I B</b> - Verdrahtung mit KL06 Klemmleiste (4 Litzen)                                                 | 10 |
| II - Verdrahtung mit KL08NSB Klemmleiste (3Litzen)                                                       | 12 |
| III A - Arbeiten mit dem Relaismodul RM-16A - Potentialfreie Ansteuerung                                 | 14 |
| III B - Arbeiten mit dem Relaismodul RM-16A - Anschluss an einen Feststoff-Wärmeerzeuger                 | 14 |
| III C - Arbeiten mit dem Relaismodul RM-16A - Anschließen eines elektrischen Geräts mit höherer Leistung | 15 |
| 3. Bevor Sie beginnen (erstes Einschalten)                                                               | 16 |
| 3.1 Beschreibung der LCD-Symbole                                                                         | 16 |
| 3.2 Tastenbeschreibung                                                                                   | 16 |
| 3.3 Erstinbetriebnahme                                                                                   | 17 |
| 4. Arbeitsmodi                                                                                           | 18 |
| 5. Benutzereinstellungen (Grundeinstellungen)                                                            | 19 |
| 5.1 Automatikmodus - Programmierzeitplan                                                                 | 19 |
| 5.2 Uhrzeit / Datum                                                                                      | 22 |
| 5.3 Thermostatkalibrierung.                                                                              | 23 |
| 5.4 Änderung des Heiz- / Kühlmodus                                                                       | 24 |
| 6. Installationsparameter                                                                                | 25 |
| 7. Werksrückstellung                                                                                     | 27 |
| 8. Fehlercodes                                                                                           | 28 |
| 9. Reinigung und Wartung                                                                                 | 29 |
| 10. Technische Informationen                                                                             | 29 |

## 1. Einleitung

#### 1.1 Produktkonformität

Dieses Produkt entspricht den grundlegenden Anforderungen und anderen relevanten Bestimmungen der Richtlinien 2014/53 / EU und 2011/65 / EU. Der vollständige Text der EU Konformitätserklärung ist unter der folgenden Internetadresse verfügbar: www.saluslegal.com

#### 1.2 Sicherheitsinformationen

- Um Unfälle mit Personen- und Sachschäden zu vermeiden, befolgen Sie bitte alle in diesem Handbuch angegebenen Sicherheitsvorkehrungen.
- Die in den Anweisungen enthaltenen Informationen sind für den ordnungsgemäßen Betrieb des Thermostates unerlässlich.
- Das Gerät sollte nicht von Personen mit eingeschränkten geistigen und/oder sensorischen Fähigkeiten, sowie von Kindern verwendet werden.
- Verwenden Sie das Produkt NIE in Einzelteilen immer nut ZUSAMMENGEBAUT!
- Das Gerät darf nur von einer qualifizierten Person montiert und gewartet werden.
- Bewahren Sie elektrische Geräte außerhalb der Reichweite von Kindern auf und stellen Sie sicher, dass sie nicht damit spielen. Kinder sollten nicht unbeaufsichtigt bleiben. Trennen Sie gegebenenfalls die Stromversorgung für den gesamten Raum.
- Lassen Sie die Verpackung, den Thermostaten oder lose Teile des Geräts nicht unbeaufsichtigt, da diese eine Gefahr für Kinder darstellen.

#### WARNUNG!

• Die Installation muss von einer qualifizierten Person mit entsprechenden elektrischen Qualifikationen gemäß den im jeweiligen Land und in der EU geltenden Normen und Vorschriften durchgeführt werden.

• Versuchen Sie niemals, das Gerät anders als im Handbuch beschrieben anzuschließen.

• Vor der Montage, Reparatur oder Wartung sowie während der Verbindungsarbeiten ist es unbedingt erforderlich, die Stromversorgung zu trennen und sicherzustellen, dass die Klemmen und elektrische Kabel nicht unter Spannung stehen.

• Das Gerät darf keinen extremen Temperaturen, starken Vibrationen oder mechanischen Stößen ausgesetzt werden.

• Das Gerät darf nicht unter ungünstigen Umgebungsbedingungen oder in Räumen verwendet werden, in denen sich brennbare Gase, Dämpfe oder Staub konzentrieren.

#### WARNUNG!

• Möglicherweise gelten zusätzliche Schutzanforderungen für die gesamte Installation, für deren Wartung der Installateur verantwortlich ist.

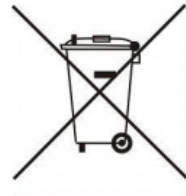

Der Umweltschutz ist für uns von größter Bedeutung. Das Bewusstsein, dass wir elektronische Geräte herstellen, verpflichtet uns gebrauchte elektronische Komponenten und Geräte sicher zu entsorgen. Daher hat das Unternehmen eine Registrierungsnummer erhalten von der Umweltschutzbehörde erhalten. Das durchgestrichene Symbol des Mülleimers auf dem Produkt bedeutet, dass das Produkt nicht mit dem Restmüll entsorgt werden darf. Das Sortieren von Abfällen für das Recycling trägt zum Schutz der Umwelt bei. Es liegt in der Verantwortung des Benutzers gebrauchte Geräte an eine dafür vorgesehene Sammelstelle für das Recycling von Abfällen aus elektrischen und elektronischen Geräten abzugeben.

#### 1.3 Produktübersicht

Der BTRP230V von SALUS Controls ist ein eleganter und präziser programmierbarer elektronischer 5 / 2- oder 24-Stunden-Thermostat mit einem großen, leicht ablesbaren Flüssigkristall-Anzeige (LCD). Es ist ein Unterputz-Temperaturregler (in einem 55-mm-Rahmen) zum Heizen / Kühlen von Innenräumen. Er kann mit den Klemmlesiten KL08NSB und KL06 verbunden. Der Thermostat kann im Automatikmodus mit hinterlegten Zeit-Temperaturprogrammen betrieben werden. Er kann als MASTER andere Thermostate (SLAVE) ansteuern. Als MASTER sendet er über die Klemmleiste ein NSB-Signal (Nachtabsenkung) und schaltet die SLAVE Thermostate auf eine niedrigere Temperatur. Der Zeitplan ist allen Thermostaten gemeinsam (gemäß dem MASTER - Thermostat), aber die Temperaturen werden an jedem Thermostaten einzeln eingestellt.

Der programmierbare Raumthermostat BTRP230V ist sowohl eine "Zeitschaltuhr" als auch ein Raumthermostat. Mit einem Programm können Sie die EIN- und AUS-Zeiträume, entsprechend Ihrem Lebensstil einstellen. Ein Raumthermostat erfasst die Lufttemperatur und schaltet die Heizung ein, wenn diese die Thermostateinstellung unterschreitet und schaltet ihn aus, sobald diese die eingestellte Temperatur erreicht hat.

Mit einem programmierbaren Raumthermostat können Sie auswählen, zu welchen Zeiten die Heizung eingeschaltet werden soll und welche Temperatur sie im eingeschalteten Zustand erreichen soll. Damit können Sie zu verschiedenen Tageszeiten (und Wochentagen) unterschiedliche Temperaturen in Ihrem Haus auswählen, um Ihren speziellen Anforderungen gerecht zu werden.

Wenn Sie einen programmierbaren Raumthermostat auf eine höhere Einstellung stellen, erwärmt sich der Raum nicht schneller. Wie schnell sich der Raum erwärmt, hängt von der Auslegung des Heizungssystems, zum Beispiel die Größe des Radiators, die Verlegung der Rohre (FBH) oder die Leistung der elektrischen Heizung ab. Die Einstellung hat auch keinen Einfluss darauf, wie schnell sich der Raum abkühlt. Wenn der Raumthermostat auf eine niedrigere Temperatur eingestellt wird, wird der Raum auf diese geregelt und Energie kann eingespart werden.

Finden Sie Ihre OPTIMALE Wohlfühltemperatur heraus und sparen dabei noch Energie. Stellen Sie den Raumthermostaten z.Bsp. auf 18°C - wie fühlen Sie sich? Ist diese Temperatur zu kalt, so stellen Sie den Raumthermostaten schrittweise (jeweils) um 1°C höher bis Sie Ihre Wohlfühltemperatur erreicht haben! Jetzt haben Sie die "niedrigste" persönliche Wohlfühltemperatur ermittelt und sparen damit Energie und Geld!

#### **PRODUKTVORTEILE:**

- absolut geräuschloser Betrieb (TRIAC)
- hat einen PWM-Steueralgorithmus
- Schutz vor zu hohen oder zu niedrigen Temperaturen mit einem zusätzlichen Bodensensor FS2000 oder FS4000
- Schutz der Thermostatventile gegen Verkleben (VP)
- einen Eingang für den zusätzlichen Temperatursensor
- verfügt über einen CO-Eingang zum automatischen Umschalten von Heizen auf Kühlen (nur mit Wärmepumpe möglich)
- Montage in einer Unterputzdose in vielen erhältlichen Rahmenprogrammen der führenden Herstellern

## 2. Montage

### 2.1Paketinhalt

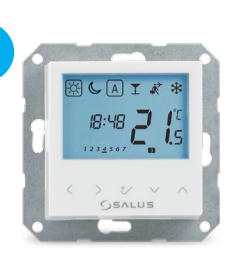

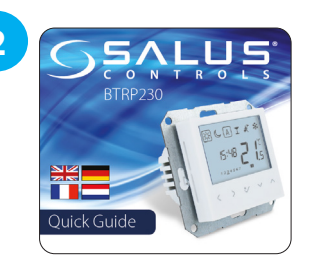

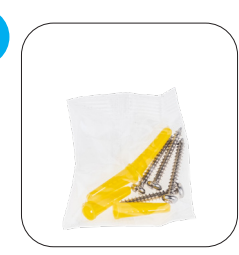

3

1) BTRP230V Thermostat

- 2) Kurzanleitung
- 3) Befestigungsschrauben

### 2.2 Optimale Position des Thermostats

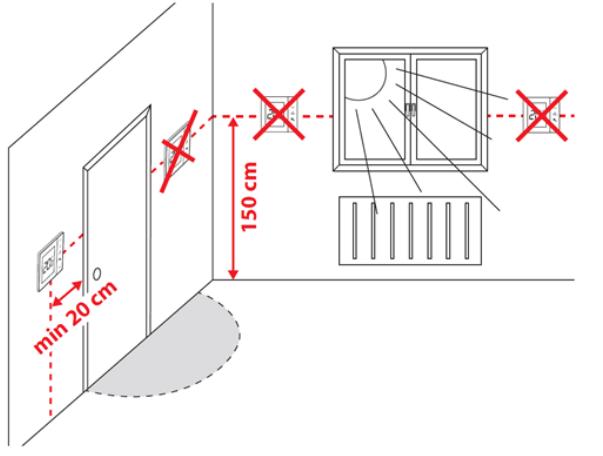

# **Bitte beachten Sie:**

#### Die optimale Position für die Thermostatmontage liegt etwa 1,5 m über dem Boden, weit entfernt von Heiz- oder Kühlguellen. Der Thermostat sollte weder Sonnenlicht noch extremen Bedingungen wie z. B. Zugluft ausgesetzt werden.

Wegen der Brand- und Explosionsgefahr dürfen in der Atmosphäre keine explosiven Gase oder brennbarer Dämpfe (z. B. Kohlenstaub) verwendet werden. Falls eine der aufgeführten Gefahren auftritt, müssen zusätzliche Schutzmaßnahmen getroffen werden!

Darüber hinaus darf der Thermostat in keinen Feuchträumen verwendet werden und darf keiner direkten Wassereinwirkung ausgesetzt.

#### Wandmontage

Montage: Zur Montage des Thermostats können Sie das im Set enthaltene Zubehör (Befestigungsschrauben) verwenden. Entfernen Sie den UP-Teil des Gehäuses, um es in der Wandbox zu befestigen. Nach dem Anbringen beide Gehäuse-Teile zusammenbauen.

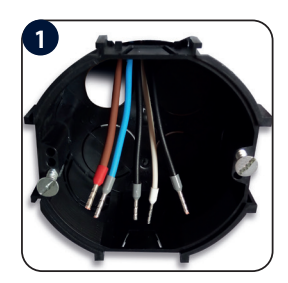

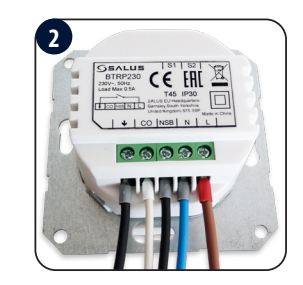

Stellen Sie sicher, dass der Raumthermostat stromlos ist. Schließen Sie dann den Thermostat an. Siehe 2.3 Kapitel - Anschlussbeschreibung.

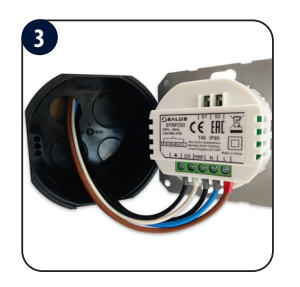

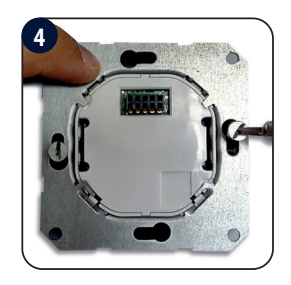

Montieren Sie den Thermostaten wie auf den Bildern oben gezeigt (Verwenden Sie die vorgesehenen Bohrungen für die Schrauben).

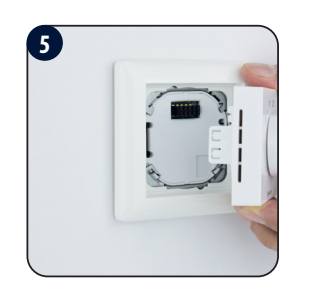

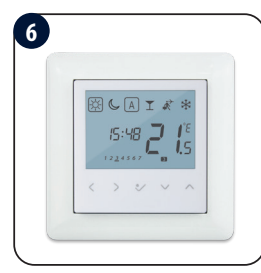

Installieren Sie den dekorativen Rahmen und schieben Sie die Vorderseite des Thermostats auf die Rückseite. Der Thermostat ist betriebsbereit. Mit den Tasten können Sie die gewünschte Temperatur einstellen.

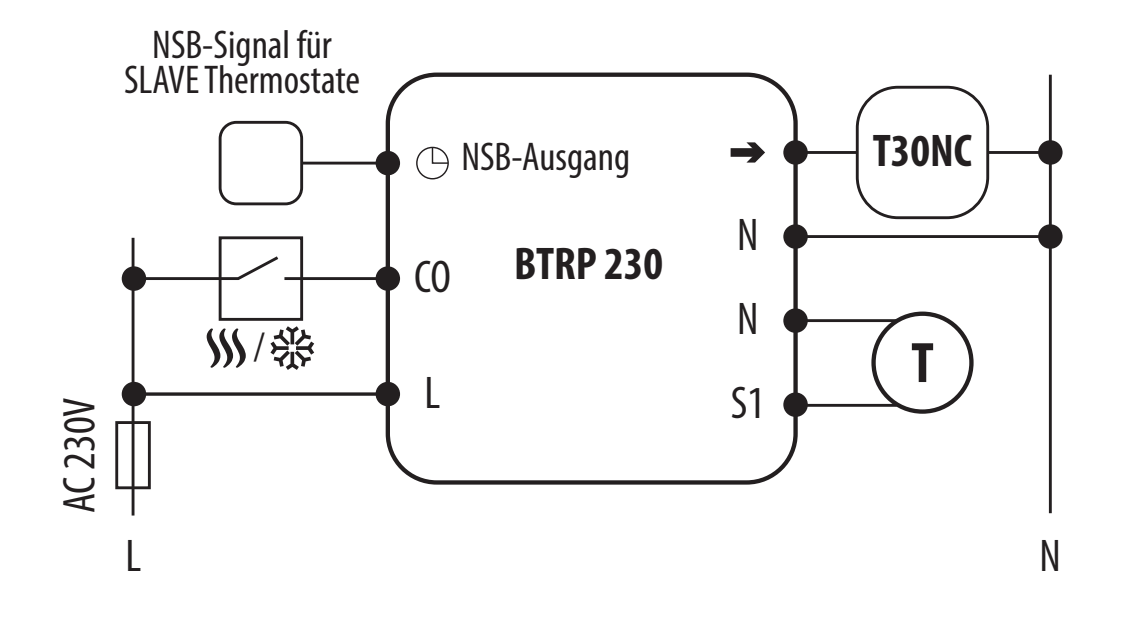

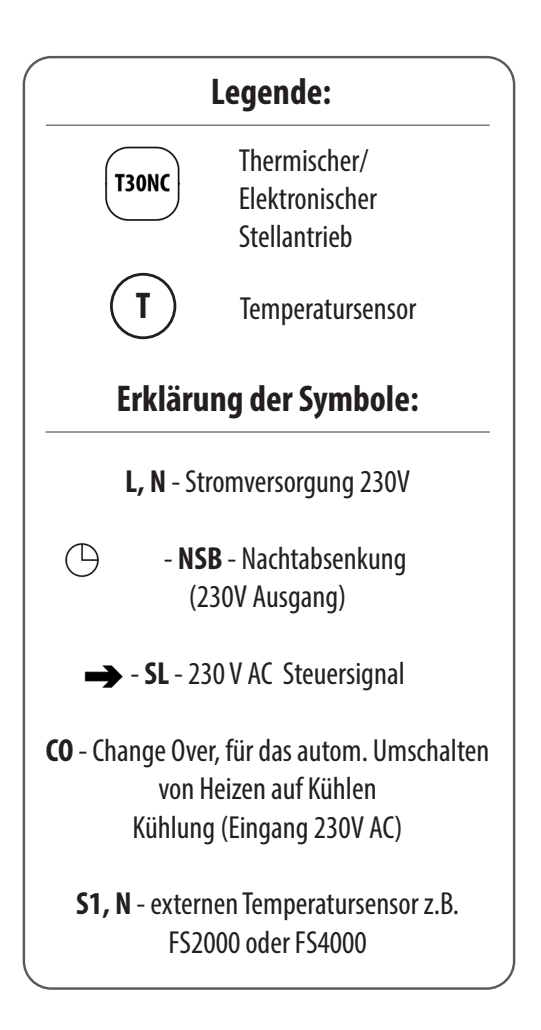

#### I A - Verdrahtung mit KL08NSB Klemmleiste (4 Litzen)

Wenn der Thermostat BTRP230V als MASTER (Gruppenregler) arbeitet, bedeutet dies, dass er die Steuerung von SLAVE-Thermostaten übernimmt, z. B. BTR230V. Der Thermostat steuert den SLAVE-Thermostaten nur, wenn sich der SLAVE-Thermostat im AUTO-Modus befindet. Die Solltemperaturen für Komfort (SONNE) und Absenkung (MOND) werden an jedem Thermostaten einzeln eingestellt, aber das Umschalten zwischen diesen Temperaturen basiert auf dem Zeitplan des programmierbaren BTRP230 - Thermostats. Funktionen wie: Solltemperaturänderung, Urlaubsmodus, Party-Modus oder Frostschutzmodus werden von MASTER-Thermostaten nicht verwaltet.

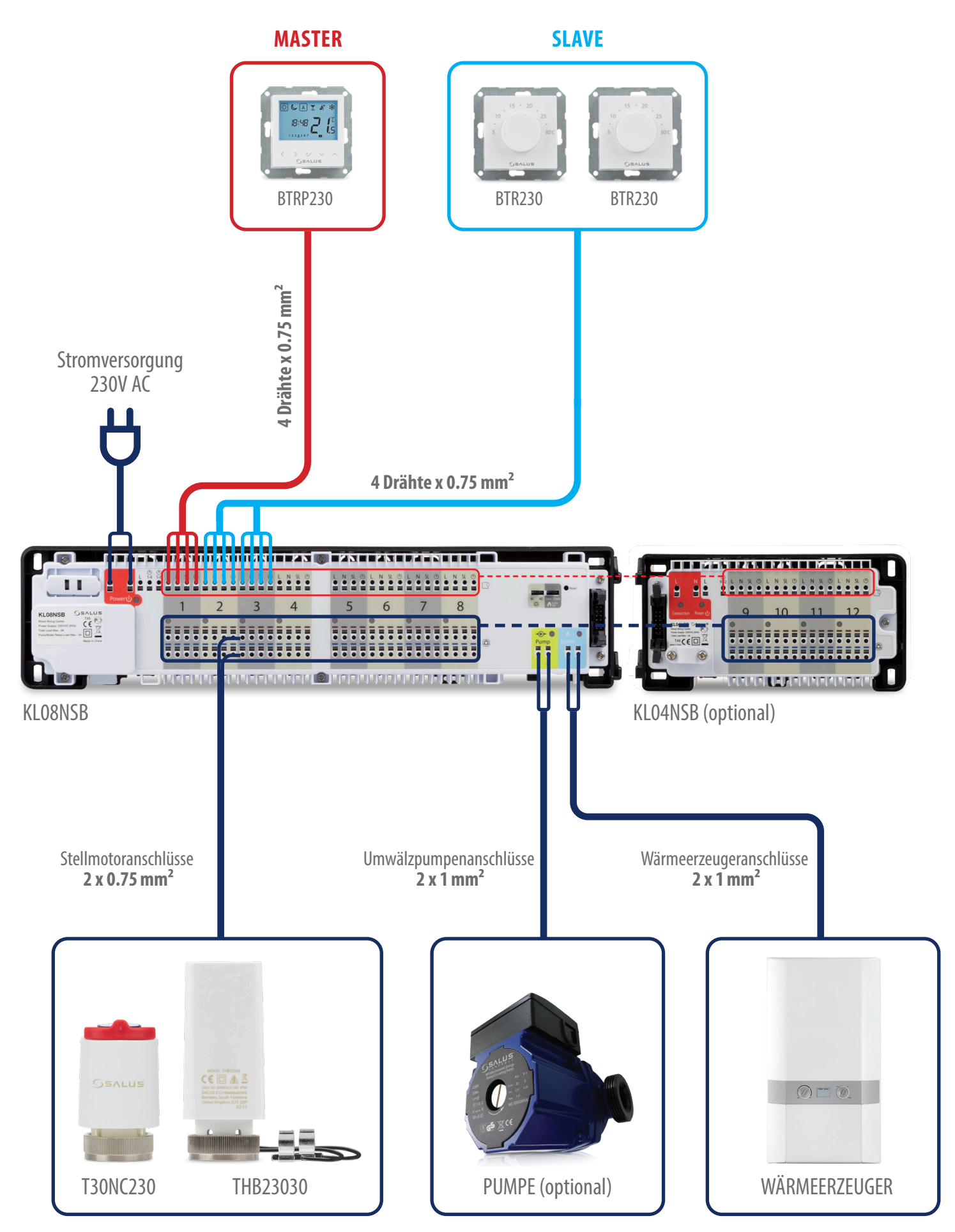

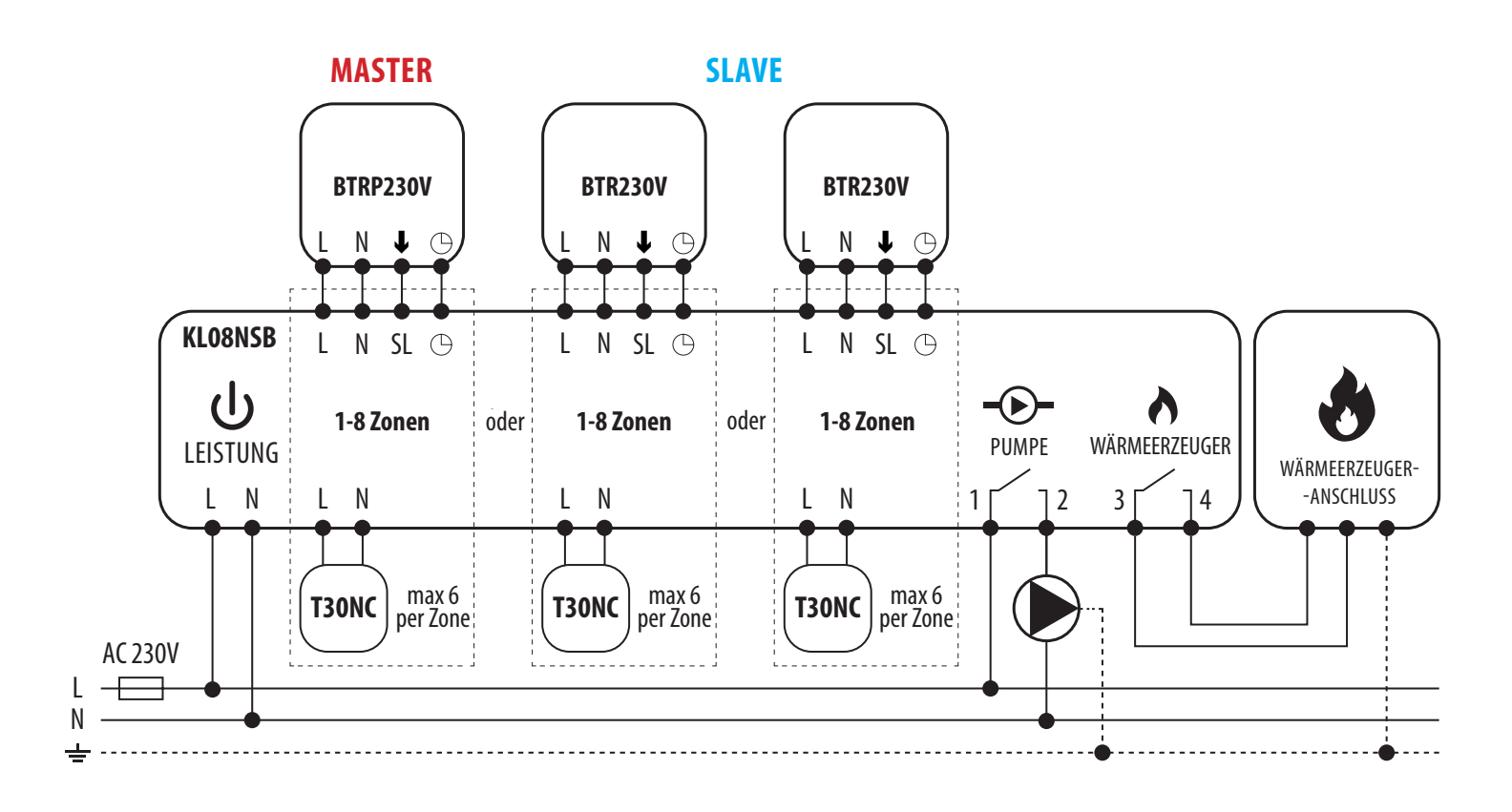

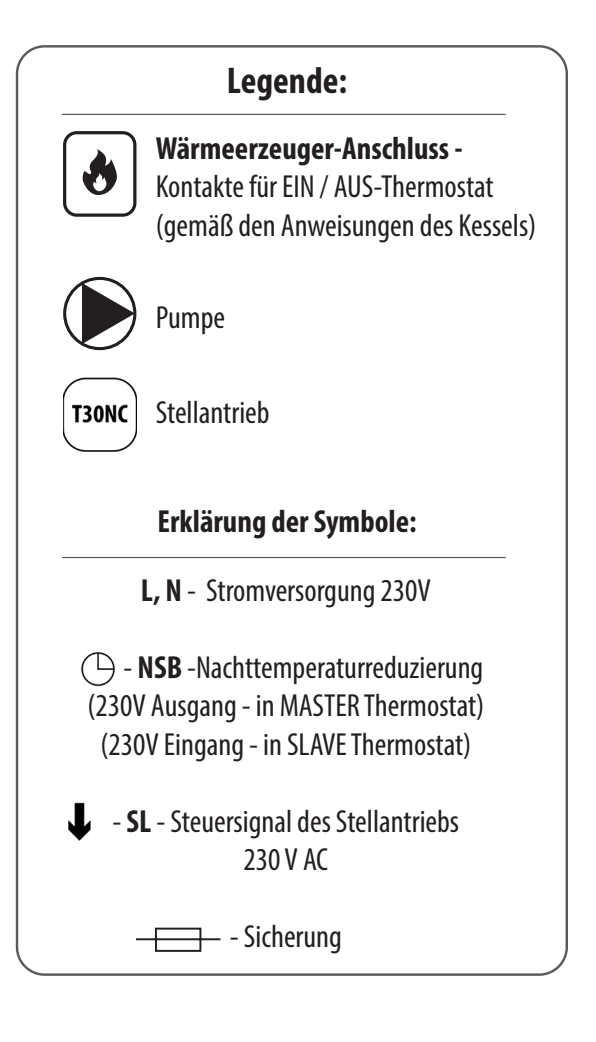

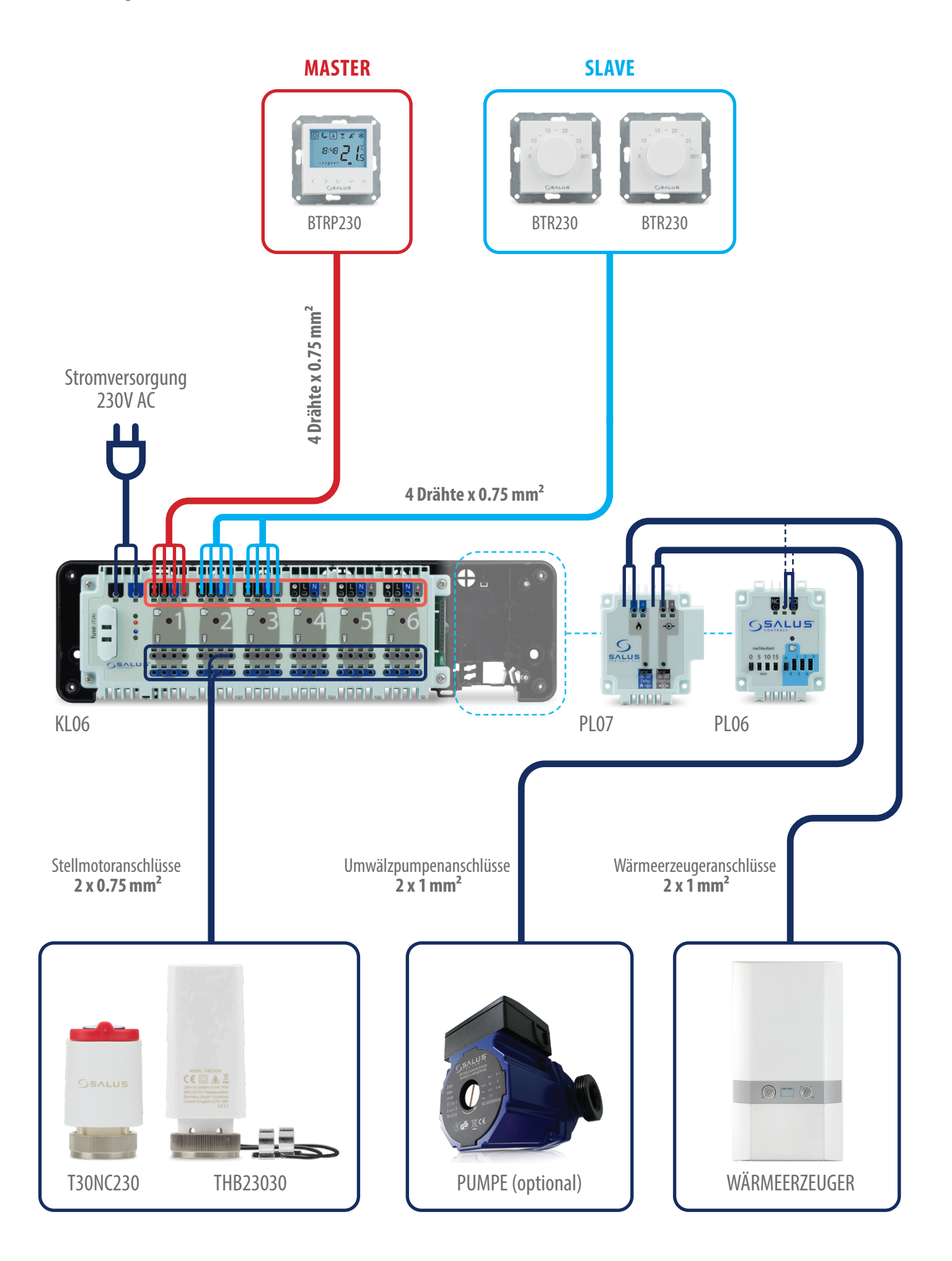

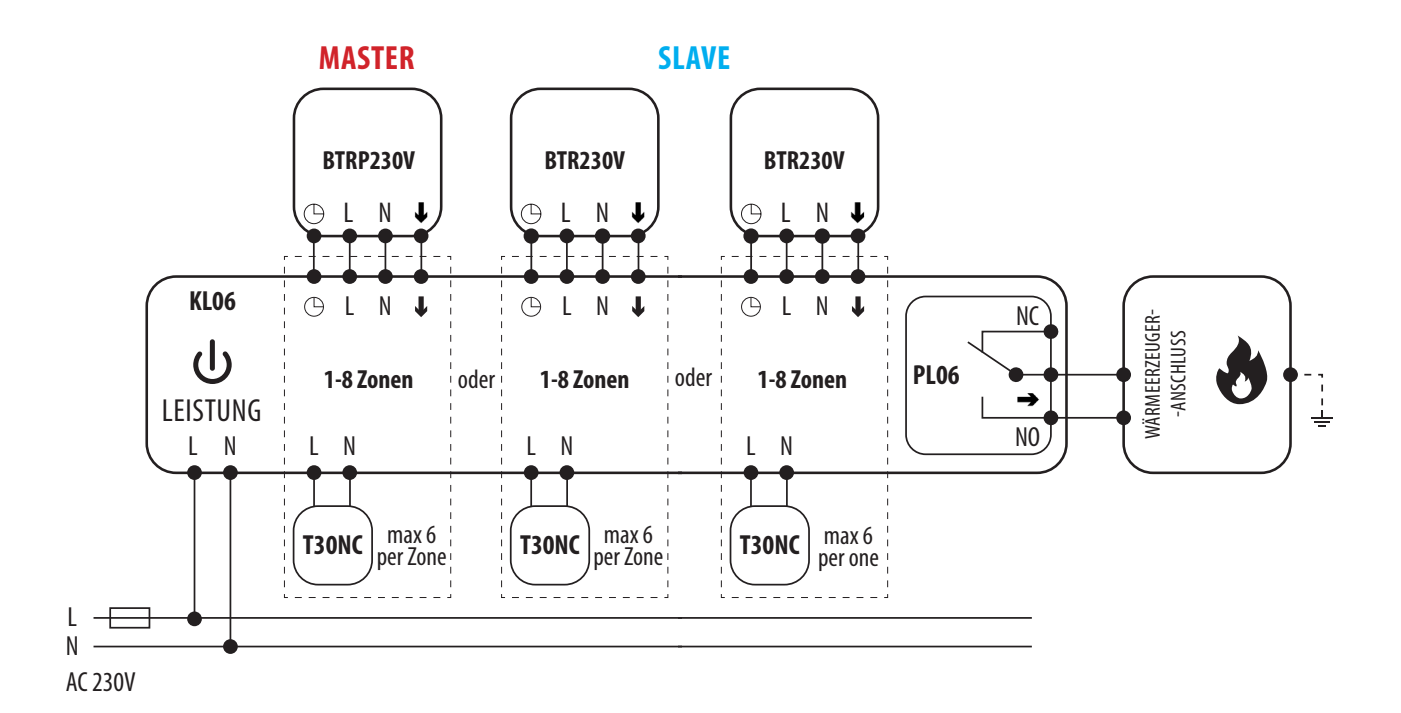

Anschlussplan des Pumpenlogikmoduls (für KL06)

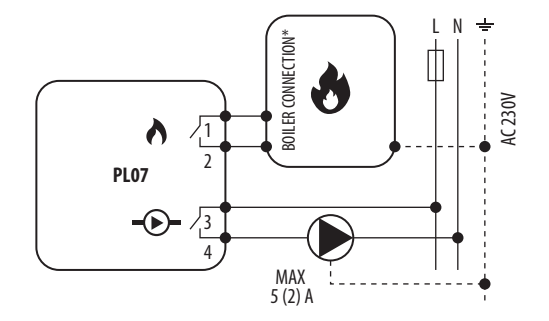

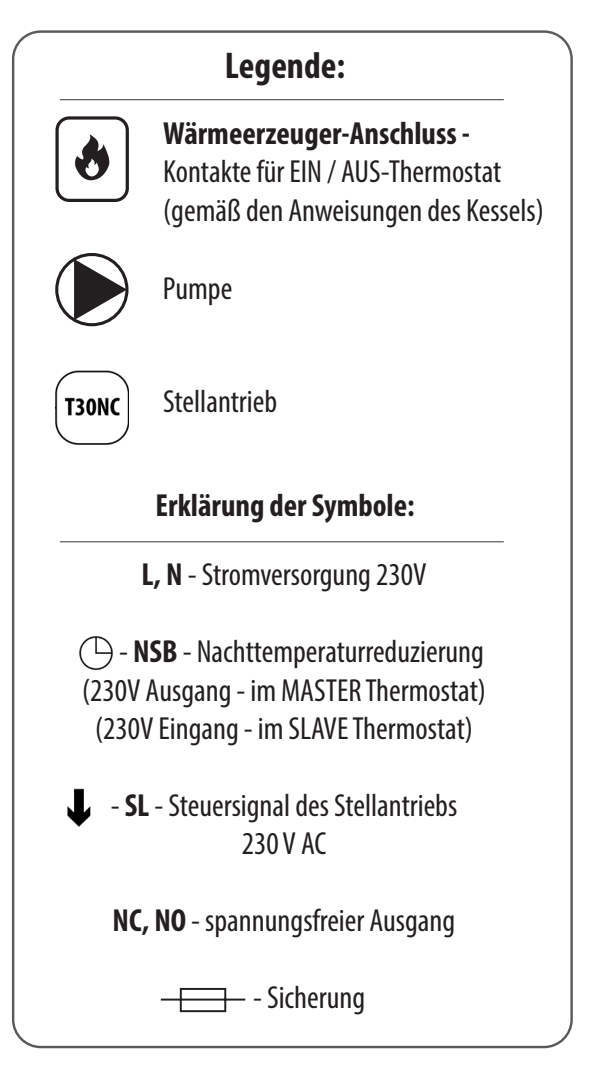

Anschlussplan des Pumpen- und Brennerlogikmoduls (für KL06)

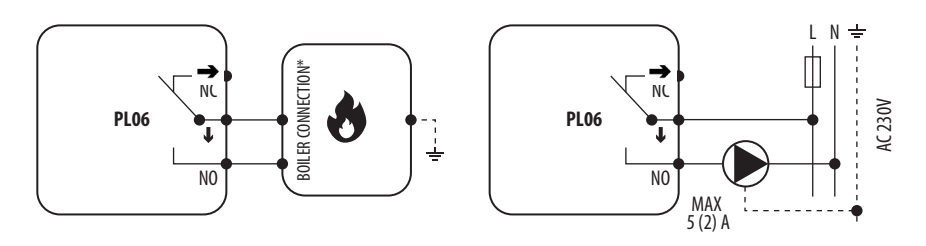

#### II - Verdrahtung der KL08NSB Klemmleiste (3 Litzen)

Verbindung des Thermostats mit der Klemmleiste mit 3 Drähten. Dadurch entsehende Einschränkungen der Funktionalität:

- Die Funktionalität des Thermostats BTRP230V ist aufgrund der 3-Draht-Installation eingeschränkt. Die NSB-Funktion ist deaktiviert und der Thermostat BTRP230V funktioniert nicht als MASTER-Thermostat - keine Ansteuerung auf andere Thermostate wie BTR230V möglich.

- Zeitpläne können für jeden BTRP230V -Thermostaten einzeln eingestellt werden, wenn das System mit mehr als einem BTRP230V -Thermostaten ausgestattet ist.

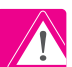

#### BITTE BEACHTEN SIE!

Die gleichen Betriebsregeln gelten für die Klemmleiste KL06.

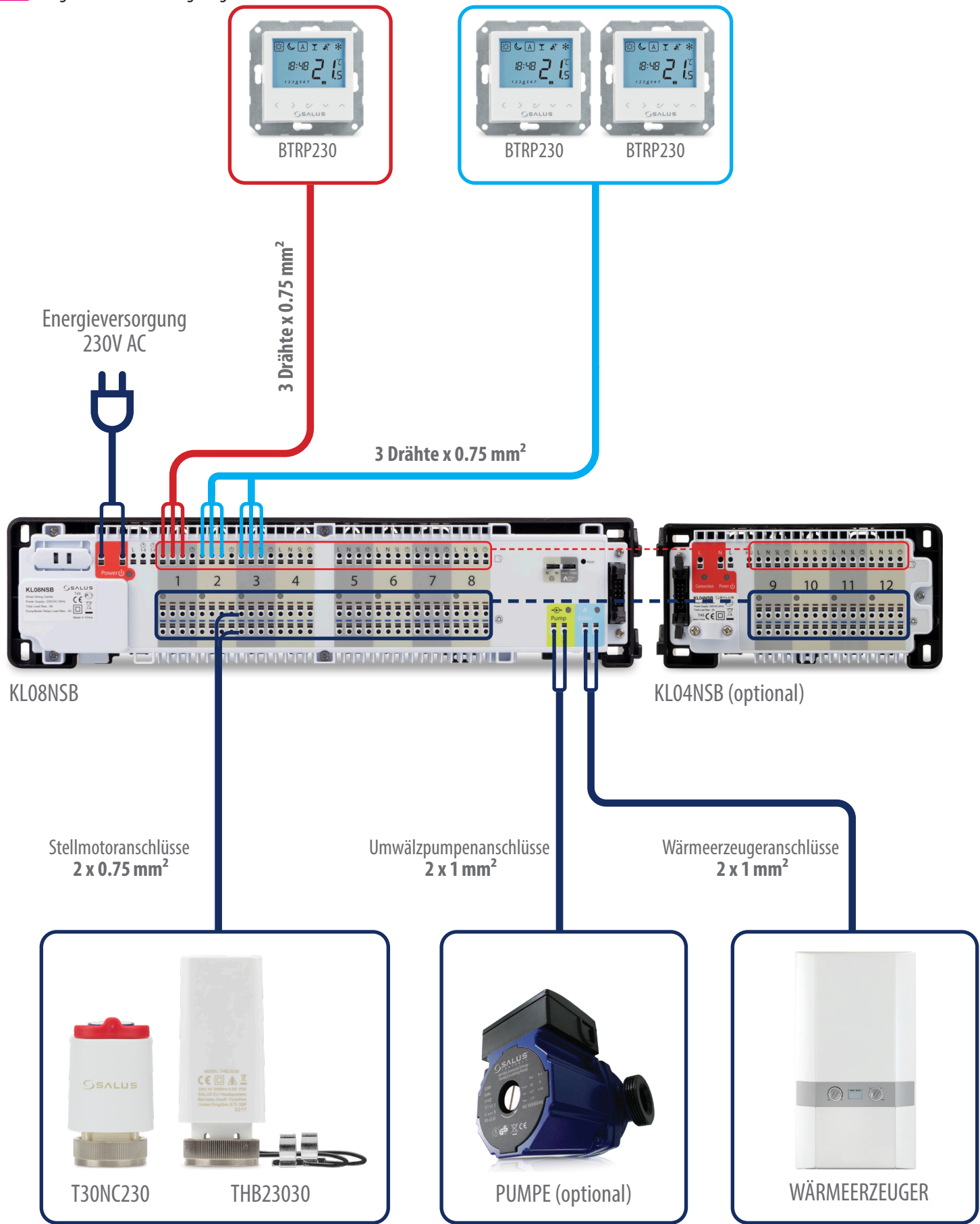

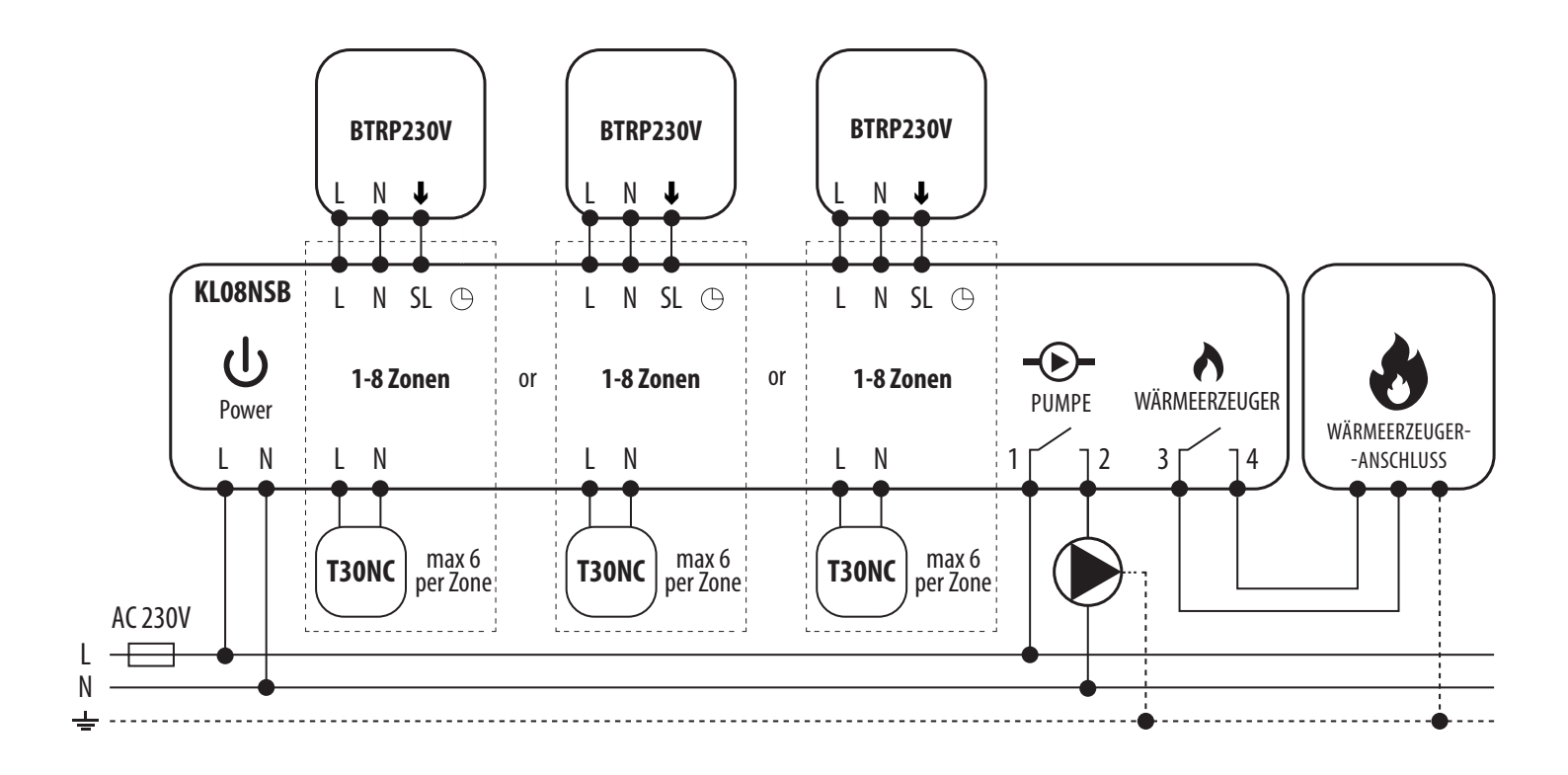

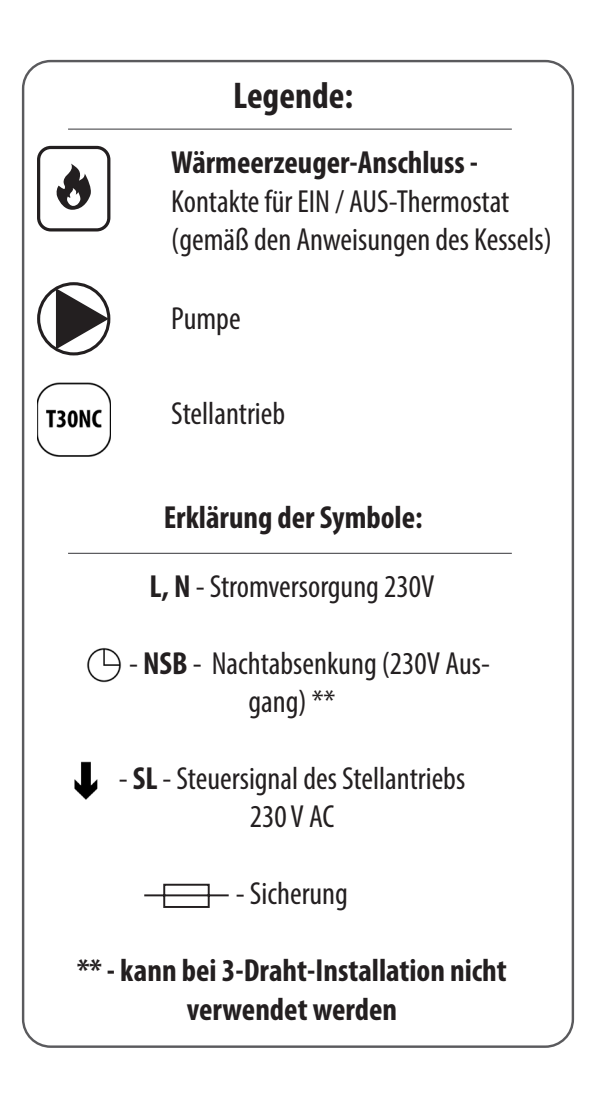

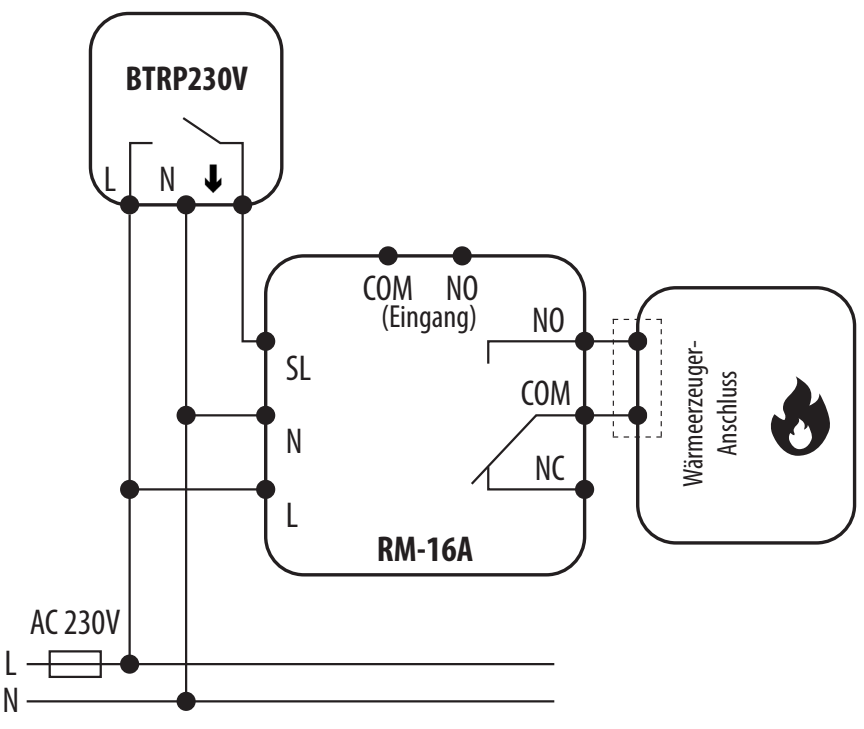

Anschluss eines 230-V-Wechselspannungsthermostats an einen Wärmeerzeuger (oder ein anderes Gerät) mit EIN-AUS-Kontakt.

#### III B - Arbeiten mit dem Relaismodul RM-16A - Anschluss an eine Feststoff Wärmeerzeuger

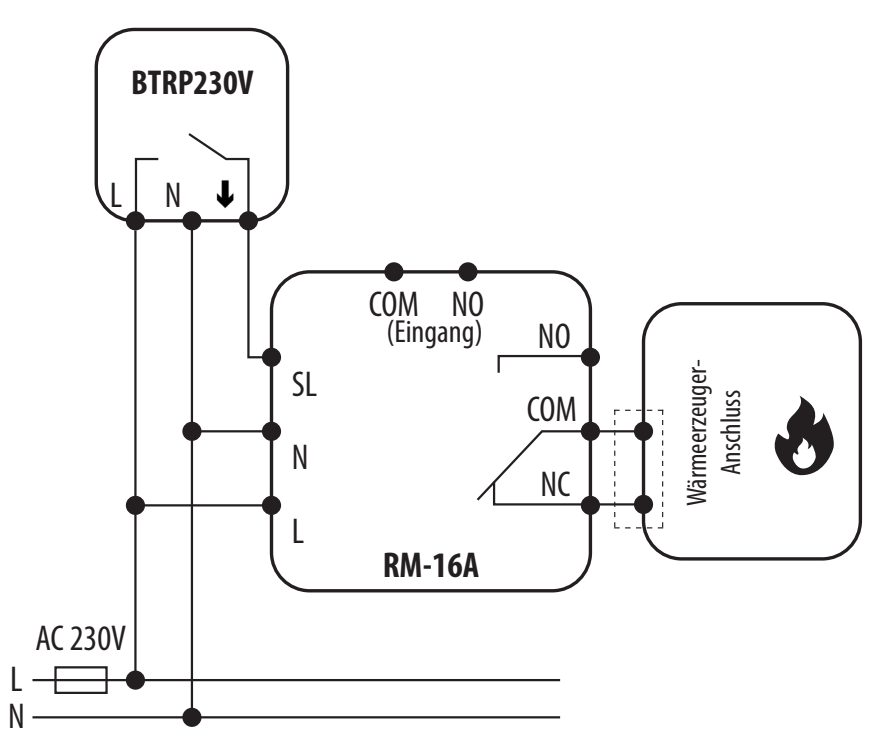

Anschluss eines 230-V-Wechselspannungsthermostats an eine Feststoff Wärmeerzeugers mit EIN-AUS-Kontakt.

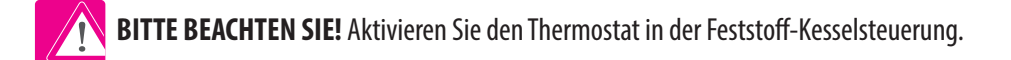

BITTE BEACHTEN SIE! Die maximale Stromaufnahme eines elektrischen Geräts sollte 16A nicht überschreiten.

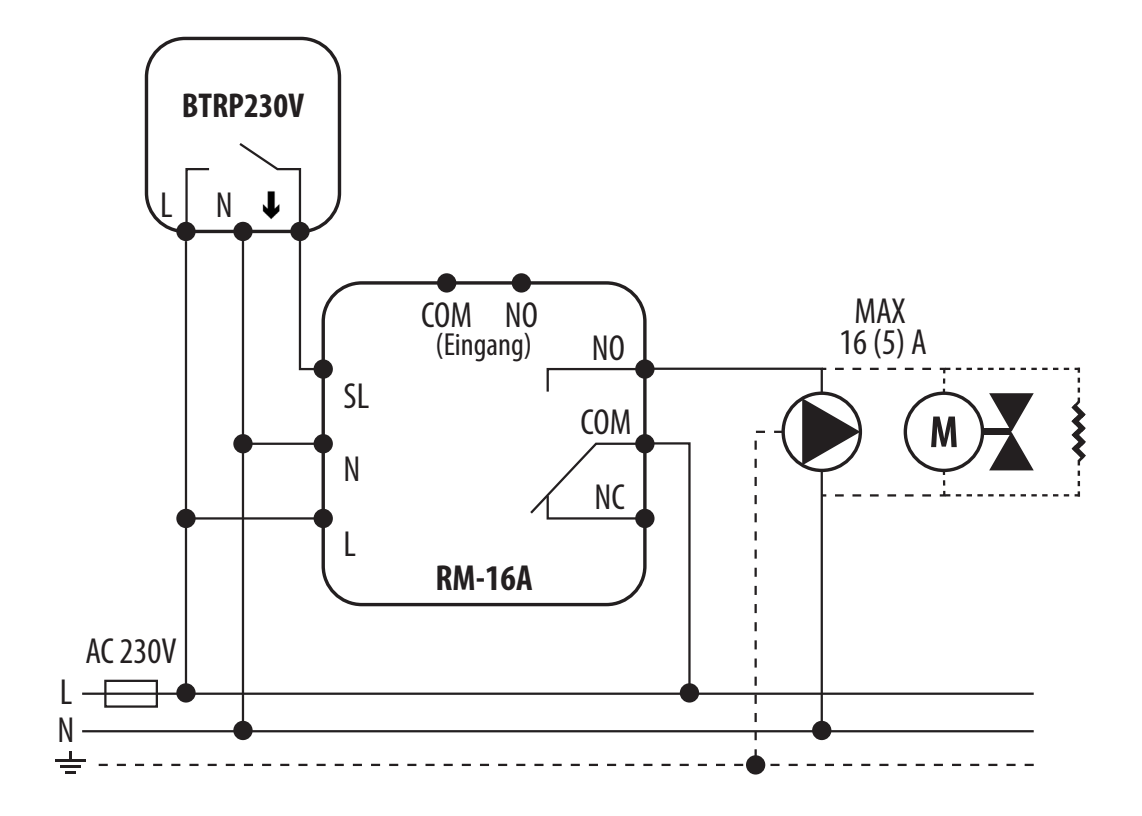

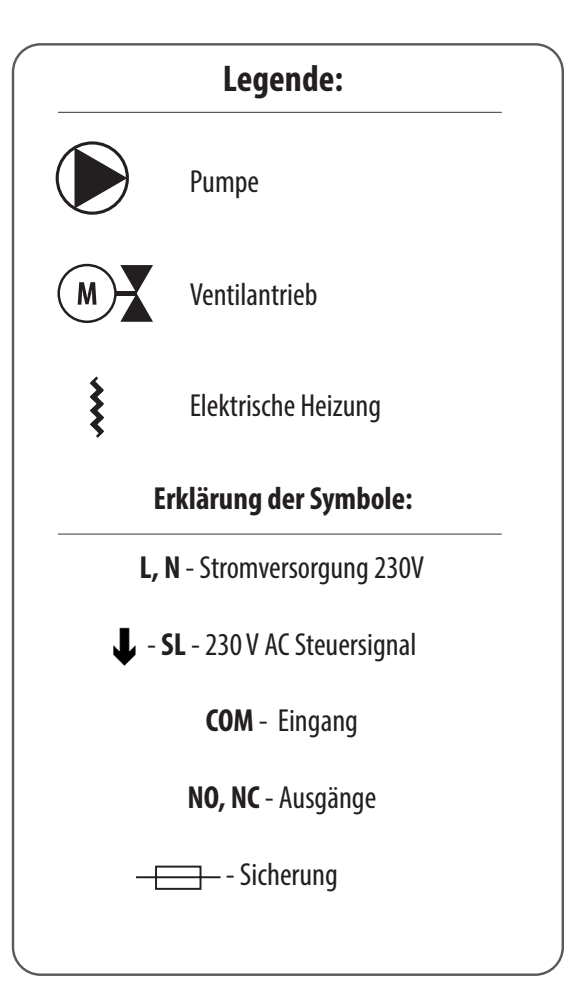

#### 3. Bevor Sie beginnen (erstes Einschalten)

3.1 Beschreibung der LCD-Symbole

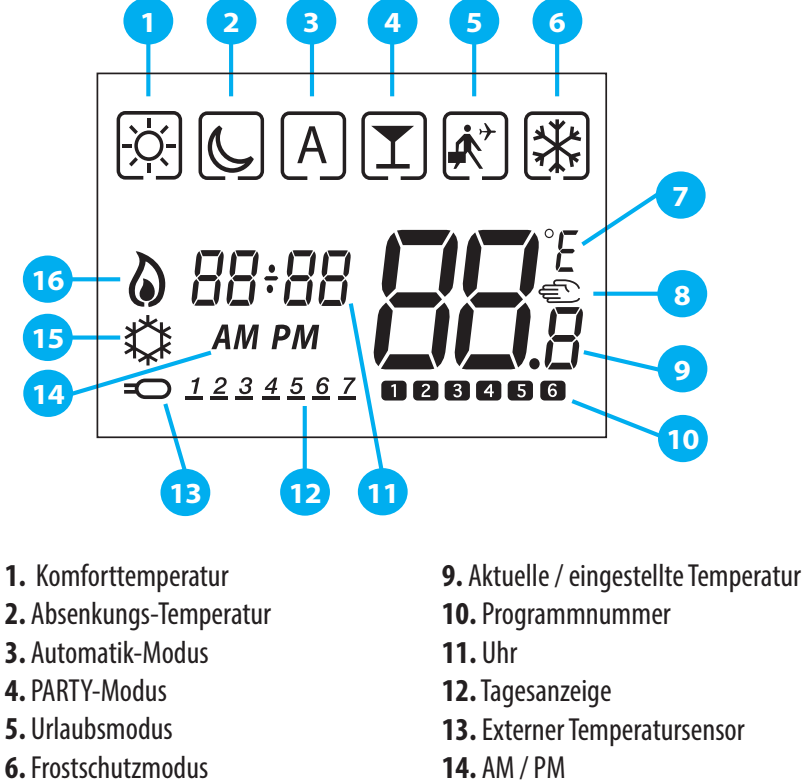

- 7. Temperatureinheit
- 8. Manueller Modus temporäre Temperaturänderung
- **14.** AM / PM **15.** Kühlmodus EIN
- **16.** Heizmodus EIN

#### 3.2 Tastenbeschreibung

| Tastenbeschreibu | Tastenbeschreibung                                                                                                    |  |  |  |
|------------------|----------------------------------------------------------------------------------------------------|--|--|--|
| Taste            | Funktion                                                                                                    |  |  |  |
| ODER             | 1. Erhöhen oder verringern Sie die Solltemperatur.<br>2. Erhöhen oder verringern Sie Werte für Tag, Uhr, Timer, Party und Feiertag.<br>3. Wählen Sie den Wert des Installationsparameters.           |  |  |  |
| <b>CODER</b>     | 1. Modusauswahl.<br>2. Wechseln zwischen Parametern.                                                                                                    |  |  |  |
| ~                | 1. OK-Taste: Kurz drücken, um die Auswahl zu bestätigen.<br>2. Drücken Sie lange, um zu speichern und zu beenden.<br>3. Im Hauptbildschirm - lange drücken, um die Benutzereinstellungen einzugeben. |  |  |  |
| <+ ^             | Halten Sie diese Tasten 3 SEKUNDEN lang gedrückt, um die Einstellungen der Installationsparameter einzugeben.                                                                                        |  |  |  |

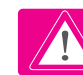

BITTE BEACHTEN SIE! Der LCD-Bildschirm kann mit einer beliebigen Taste aktiviert werden.

#### 3.3 Erstinbetriebnahme

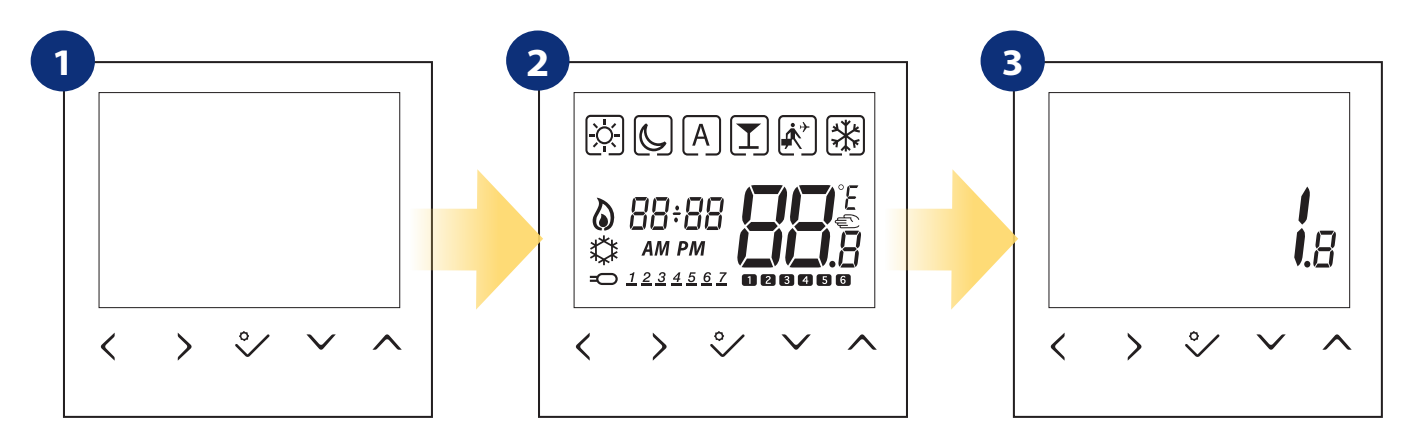

Um den Thermostat einzuschalten muss er an die 230V Stromversorgung angeschlossen sein, dann ...

... Anzeige zeigt alle Symbole ...

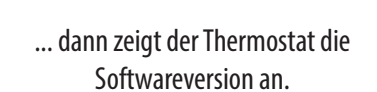

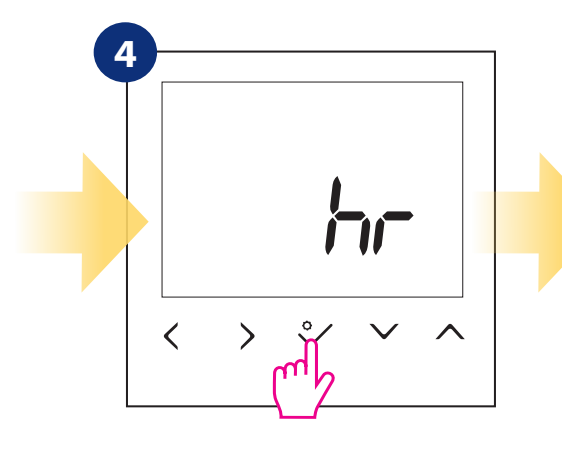

Bestätigen Sie mit der Schaltfläche ♀⁄.

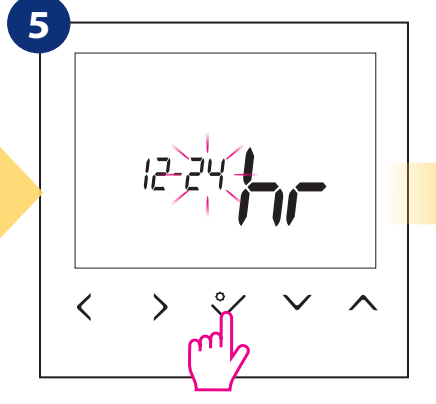

Schaltflächen Zeitformat "<" oder " > " einstellen. Bestätigen Sie mit der Schaltfläche ♀∕.

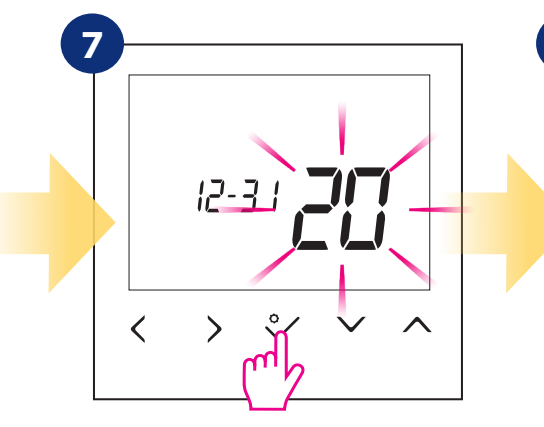

Stellen Sie Datum (Jahr, Monat und Tag) mit ein Schaltflächen " $\checkmark$ " oder " $\land$ ". Bestätigen Sie mit der Schaltfläche ♀⁄.

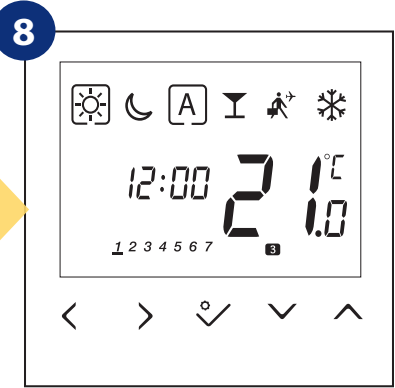

Jetzt wird der Hauptbildschirm wieder angezeigt.

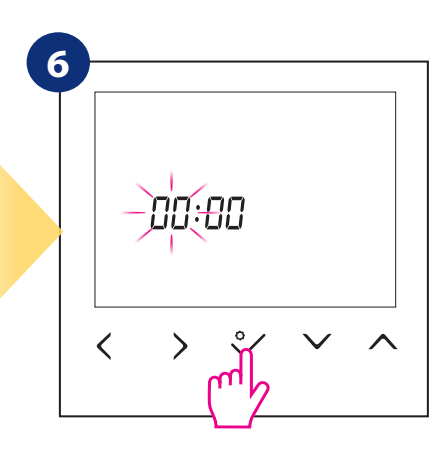

Stellen Sie die Zeit (Stunden und Minuten) mit ein Schaltflächen " $\checkmark$ " oder " $\land$ ". Bestätigen Sie mit der Schaltfläche. ♀∕.

#### 4. Arbeitsmodi

BTRP230V bietet verschiedene Arbeitsmodi. Der "Rahmen" um ein bestimmtes Symbol zeigt an, welcher Modus derzeit aktiv ist. Im manuellen Modus oder wird nur ein Temperaturniveau beibehalten. Der Thermostat folgt dem programmierten Zeitplan, wenn der AUTO-Modus aktiv ist (Symbol "A"). Eine detaillierte Beschreibung der Arbeitsmodi finden Sie unten:

- Rahmen - bedeutet, dass der Arbeitsmodus aktiv ist (das Symbol des Arbeitsmodus muss sich in der Mitte des Rahmens befinden). Zum Beispiel:

🔅 -bedeutet, dass der Komforttemperaturmodus **aktiv ist** 

 $\dot{\boldsymbol{\varphi}}\,$  - bedeutet, dass der Komforttemperaturmodus inaktiv ist

- Komforttemperaturmodus - vordefinierte Solltemperatur. Wird normalerweise in Innenräumen eingestellt. Die höchste aufrecht zu erhaltene Temperatur im Heizmodus oder die niedrigste Temperatur im Kühlmodus. Temperaturbereich: von 5 ° C bis 35 ° C.

C - Absenk/Nacht- Temperaturmodus - vordefinierte Solltemperatur. wird normalerweise nachts eingestellt. Die höchste aufrecht zu erhaltene Temperatur im Heizmodus oder die niedrigste Temperatur im Kühlmodus. Temperaturbereich: von 5 ° C bis 35 ° C.

A - **Temperatur im automatischen Modus (Zeitplan)** - folgt dem programmierten Zeitplan. Der Zeitplan kann vorübergehend mit einem neuen Sollwert überschrieben werden Temperatur (vorübergehender Übersteuerungsmodus ist bis zur nächsten vom Zeitplan erzwungenen Änderung aktiv, Cas Handsymbol wird während der manuellen Änderung angezeigt).

工 - Party-Modus - In diesem Modus wird die Komforttemperatur 🔅 für eine benutzerdefinierte Zeit (maximal 9 Stunden 50 Minuten) eingestellt.

- wird normalerweise während längerer Abwesenheitszeiten oder in den Ferien verwendet (nur im Heizmodus verfügbar). Temperaturbereich: von 5° C bis 17° C.

Beispiel - Bearbeitung des Sollwerts für den Komforttemperaturmodus:

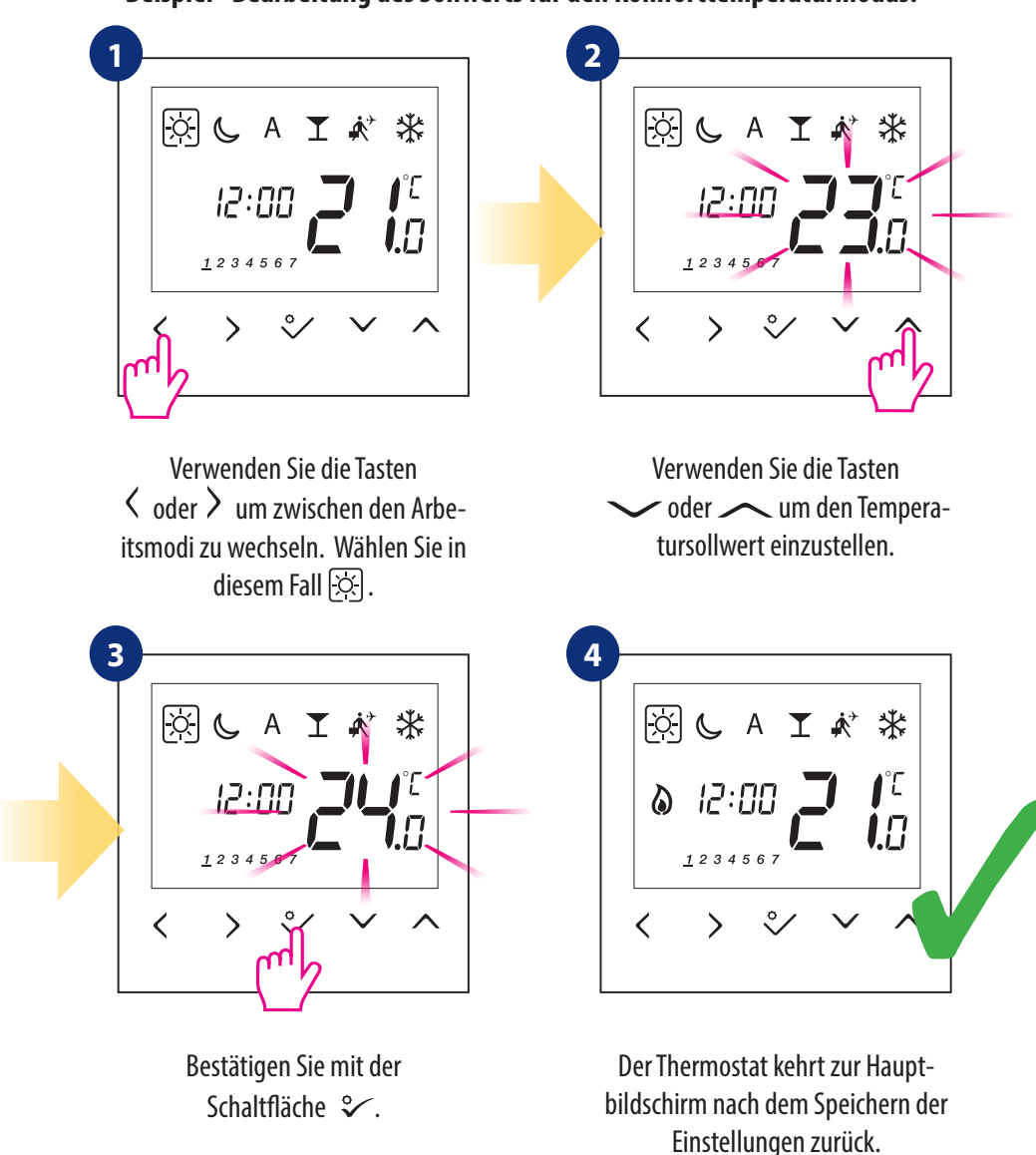

18

#### 5. Benutzereinstellungen (Grundeinstellungen)

#### 5.1 Automatikmodus - Programmierzeitplan

Führen Sie die folgenden Schritte aus, um den Zeitplan zu programmieren:

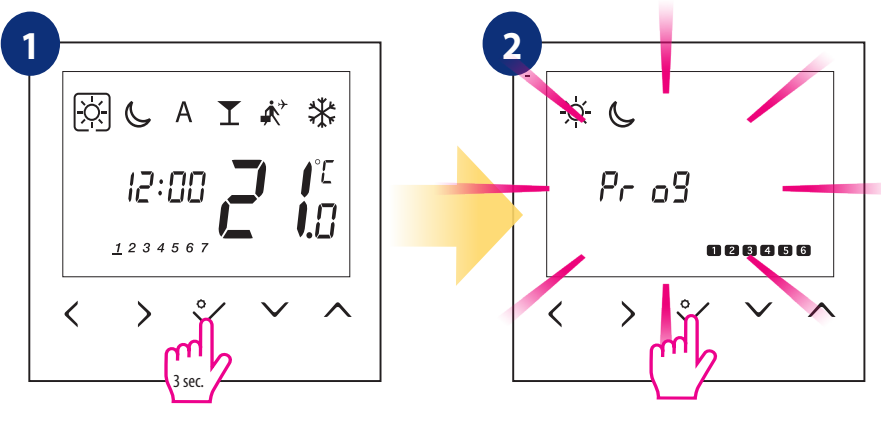

Halten Sie die Taste 🌮 3 Sekunden lang gedrückt, um in das das Menü zu gelangen.

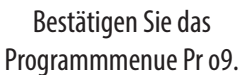

Es gibt 4 mögliche Programmvarianten. Verwenden Sie die Tasten  $\langle$  und  $\rangle$ , um die Programmvariante auszuwählen und mit der Taste  $\sqrt{2}$  zu bestätigen:

Separater Zeitplan für ARBEITSTAGE.

12345
√ √ ∧

3

Separater Zeitplan für WOCHENENDE.

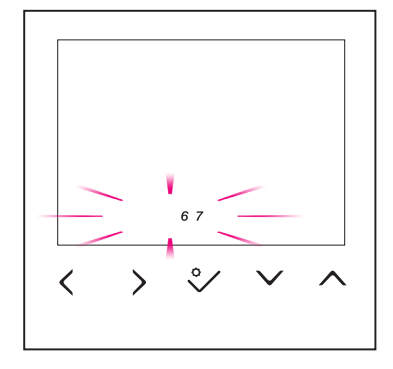

Ein Zeitplan für die **GANZE WOCHE.** 

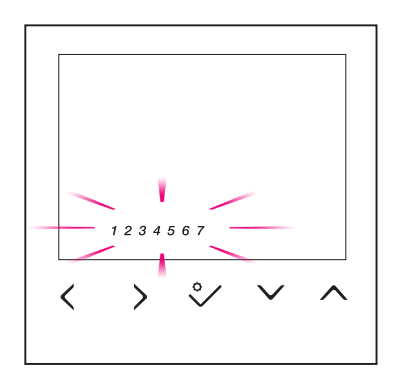

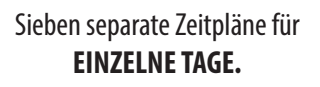

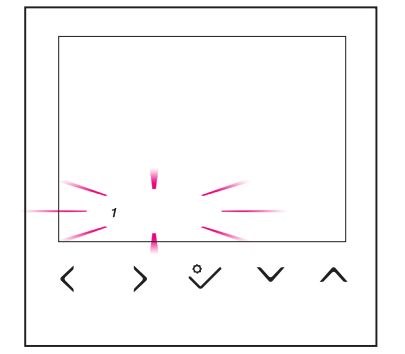

#### Programmierbeispiel für die Variante ARBEITSTAGE:

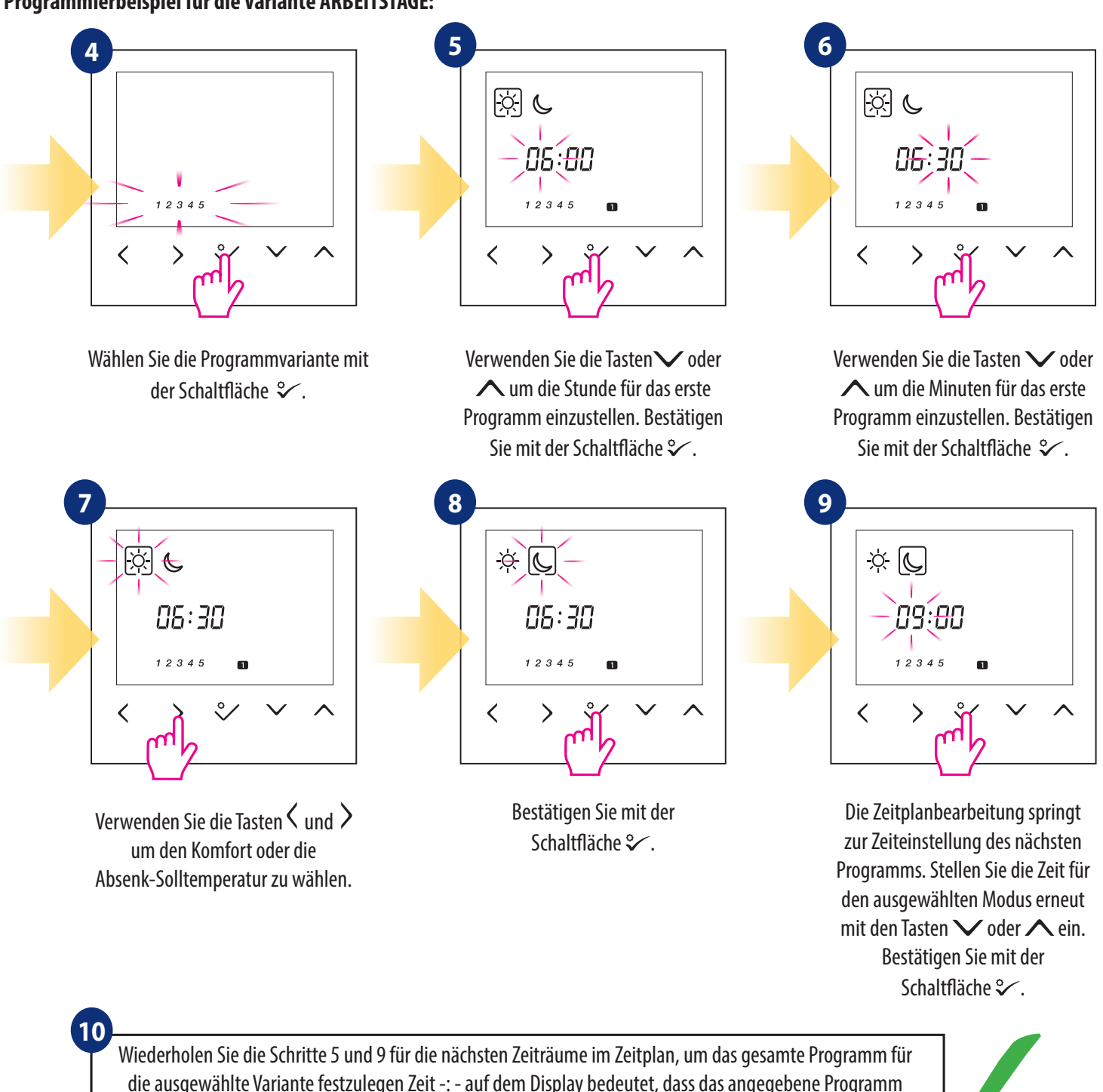

die ausgewählte Variante festzulegen Zeit -: - auf dem Display bedeutet, dass das angegebene Programm übersprungen wird. Der Zeitplan enthält 6 Programme / Zeiträume. Halten Sie die Taste 💝 3 Sekunden lang gedrückt, um die Zeitplanbearbeitung zu speichern und zu beenden.

Um den Zeitplan auszuführen (automatischen Modus des Thermostats aktivieren), bewegen Sie den Rahmen mit den Tasten  $\langle$  und  $\rangle$  auf das Symbol "A".

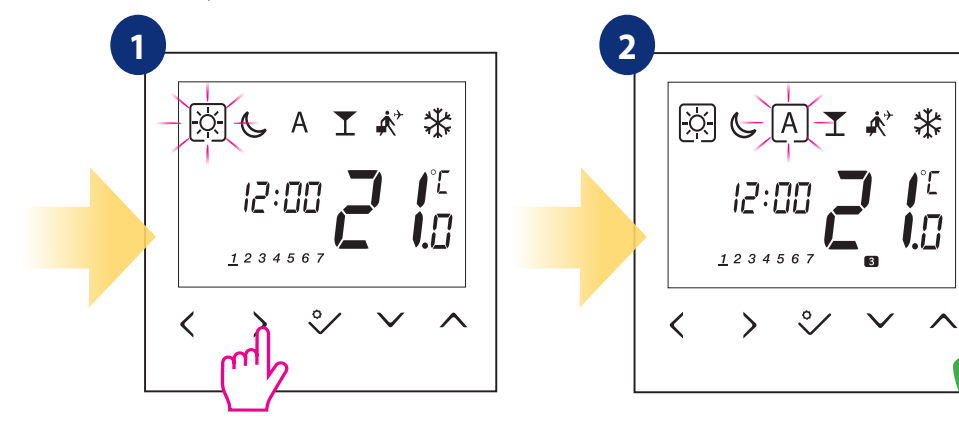

Neben dem Bearbeiten und Erstellen eines eigenen Zeitplans gibt es auch 5 Standardprofile für integrierte Zeitpläne. Sie können jedes der unten aufgeführten Programme auswählen und anpassen. Standardprogramme können über Installer-Parameter (Parameter D17) ausgewählt werden.

|                             |                   |                      | Progra                       |
|-----------------------------|-------------------|----------------------|------------------------------|
| 5 Tage (Montag bis Freitag) |                   |                      | tag)                         |
| Programm                    | Programm-<br>zeit | Komfort-<br>sollwert | Absen-<br>kung -<br>Sollwert |
| 1                           | 6:00              | ×.                   | <u>×</u>                     |
| 2                           | 9:00              | J                    | J                            |
| 3                           | 16:00             | <u>X</u>             | <u>×</u>                     |
| 4                           | 23:00             | J                    | C                            |
| 5                           | :                 | :                    | :                            |
| 6                           | :                 | :                    | :                            |

| nm | nmprofil 1                   |                   |                      |                              |
|----|------------------------------|-------------------|----------------------|------------------------------|
|    | 2 Tage (Samstag bis Sonntag) |                   |                      | ntag)                        |
|    | Programm                     | Programm-<br>zeit | Komfort-<br>sollwert | Absen-<br>kung -<br>Sollwert |
|    | 1                            | 7:00              | <u>×</u>             | <u>×</u>                     |
|    | 2                            | 23:00             | ل                    | ل                            |
|    | 3                            | :                 | :                    | :                            |
|    | 4                            | :                 | ::                   | :                            |
|    | 5                            | :                 | :                    | :                            |
|    | 6                            | :                 | :                    | :                            |

#### Programmprofil 2

| 5 Tage (Montag bis Freitag) |                   |                      |                              |
|-----------------------------|-------------------|----------------------|------------------------------|
| Programm                    | Programm-<br>zeit | Komfort-<br>sollwert | Absen-<br>kung -<br>Sollwert |
| 1                           | 6:00              | <u>X</u>             | <u>×</u>                     |
| 2                           | 22:30             | C                    | J                            |
| 3                           | :                 | :                    | :                            |
| 4                           | :                 | :                    | :                            |
| 5                           | :                 | :                    | :                            |
| 6                           | :                 | :                    | :                            |

| 2 Tage (Samstag bis Sonntag) |                   |                      |                              |
|------------------------------|-------------------|----------------------|------------------------------|
| Programm                     | Programm-<br>zeit | Komfort-<br>sollwert | Absen-<br>kung -<br>Sollwert |
| 1                            | 7:00              | X                    | X.                           |
| 2                            | 23:00             | ل                    | ل                            |
| 3                            | :                 | ::                   | :                            |
| 4                            | :                 | :                    | :                            |
| 5                            | :                 | :                    | :                            |
| 6                            | :                 | :                    | :                            |

#### Programmprofil 3

| 5 Tage (Montag bis Freitag) |                   |                      |                              |
|-----------------------------|-------------------|----------------------|------------------------------|
| Programm                    | Programm-<br>zeit | Komfort-<br>sollwert | Absen-<br>kung -<br>Sollwert |
| 1                           | 5:00              | X                    | X                            |
| 2                           | 8:00              | J                    | C                            |
| 3                           | 14:00             | <u>X</u>             | X                            |
| 4                           | 22:00             | C                    | C                            |
| 5                           | :                 | :                    | :                            |
| 6                           | :                 | :                    | :                            |

| 2 Tage (Samstag bis Sonntag) |                   |                      |                              |
|------------------------------|-------------------|----------------------|------------------------------|
| Programm                     | Programm-<br>zeit | Komfort-<br>sollwert | Absen-<br>kung -<br>Sollwert |
| 1                            | 7:30              | X                    | <u>×</u>                     |
| 2                            | 22:30             | ل                    | C                            |
| 3                            | :                 | :                    | :                            |
| 4                            | :                 | :                    | :                            |
| 5                            | :                 | :                    | :                            |
| 6                            | :                 | :                    | :                            |

#### Programmprofil 4

| 5 Tage (Montag bis Freitag) |                   |                      |                              |
|-----------------------------|-------------------|----------------------|------------------------------|
| Programm                    | Programm-<br>zeit | Komfort-<br>sollwert | Absen-<br>kung -<br>Sollwert |
| 1                           | 6:00              | <del>\X</del>        | X                            |
| 2                           | 9:00              | J                    | C                            |
| 3                           | 15:00             | <u>X</u>             | X                            |
| 4                           | 22:30             | C                    | C                            |
| 5                           | :                 | :                    | :                            |
| 6                           | :                 | :                    | :                            |

| 2 Tage (Samstag bis Sonntag) |                   |                      | ntag)                        |
|------------------------------|-------------------|----------------------|------------------------------|
| Programm                     | Programm-<br>zeit | Komfort-<br>sollwert | Absen-<br>kung -<br>Sollwert |
| 1                            | 7:30              | <del>\X</del>        | ×.                           |
| 2                            | 23:00             | C                    | C                            |
| 3                            | :                 | :                    | :                            |
| 4                            | :                 | :                    | :                            |
| 5                            | :                 | :                    | :                            |
| 6                            | :                 | :                    | :                            |

#### Programmprofil 5

| 5 Tage (Montag bis Freitag) |                   |                      |                              |
|-----------------------------|-------------------|----------------------|------------------------------|
| Programm                    | Programm-<br>zeit | Komfort-<br>sollwert | Absen-<br>kung -<br>Sollwert |
| 1                           | 6:00              | X                    | Ņ.                           |
| 2                           | 10:00             | J                    | ل                            |
| 3                           | 16:00             | X                    | <u>X</u>                     |
| 4                           | 23:00             | C                    | J                            |
| 5                           | :                 | :                    | :                            |
| 6                           | :                 | :                    | :                            |

| 111 | prom 5                       |                   |                      |                              |
|-----|------------------------------|-------------------|----------------------|------------------------------|
|     | 2 Tage (Samstag bis Sonntag) |                   |                      | ntag)                        |
|     | Programm                     | Programm-<br>zeit | Komfort-<br>sollwert | Absen-<br>kung -<br>Sollwert |
|     | 1                            | 7:30              | X                    | X                            |
|     | 2                            | 23:30             | ل                    | ل                            |
|     | 3                            | :                 | :                    | :                            |
|     | 4                            | :                 | :                    | :                            |
|     | 5                            | :                 | :                    | :                            |
|     | 6                            | :                 | :                    | :                            |

#### 5.2 Uhrzeit / Datum

Führen Sie die folgenden Schritte aus, um Uhrzeit / Datum einzustellen:

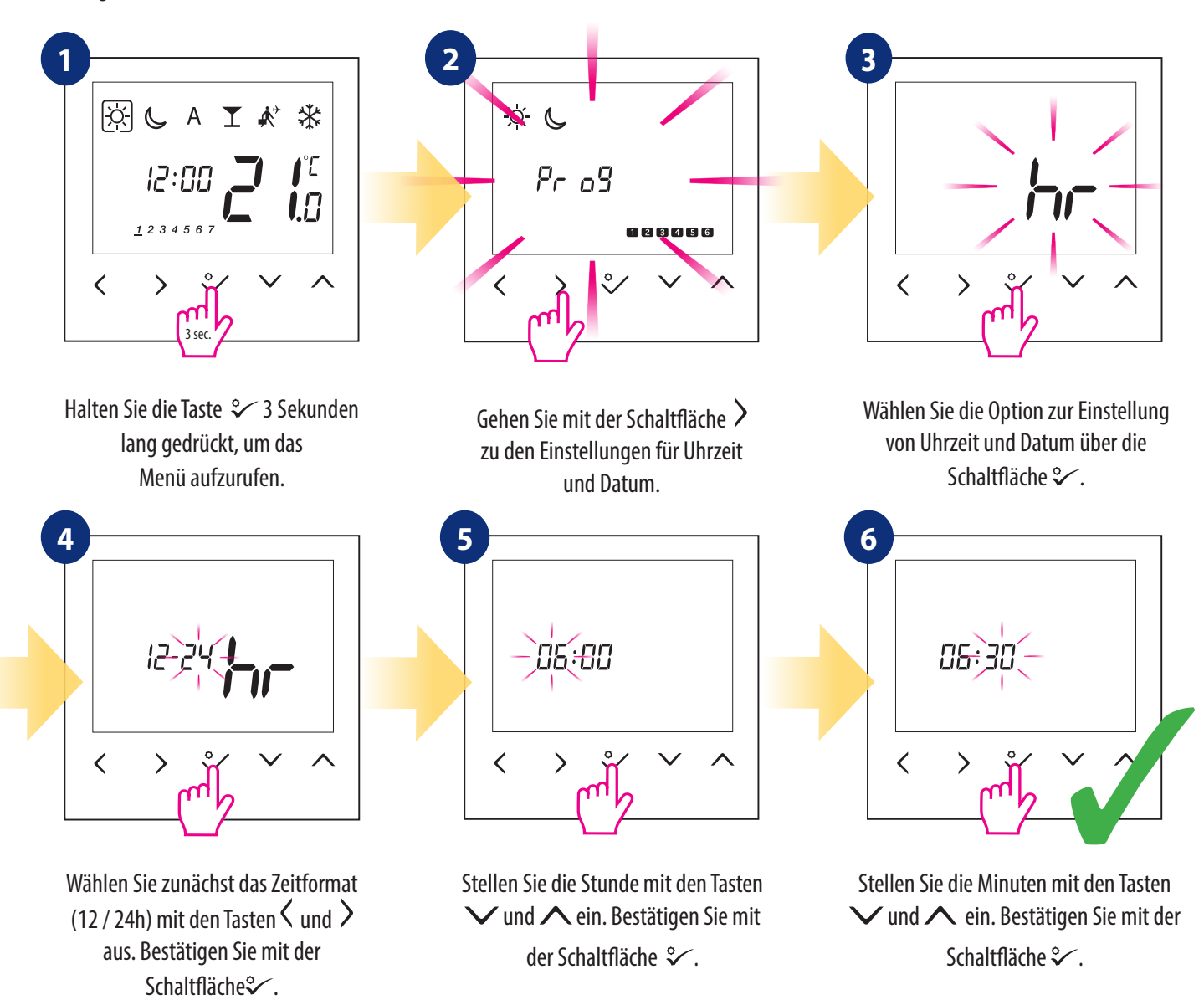

#### Die DATUM-Einstellungen werden nach dem Einrichten der Uhr automatisch angezeigt:

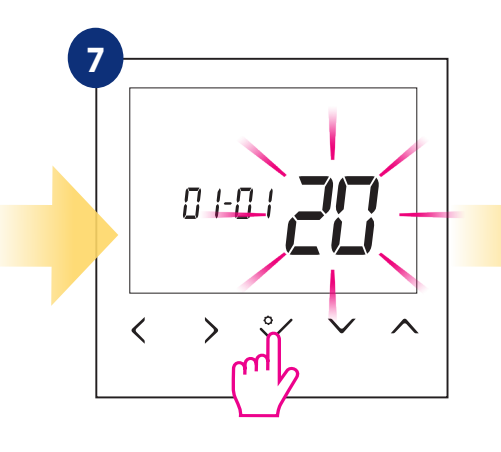

Stellen Sie das Jahr mit den Tasten ✓ und ∧ ein. Bestätigen Sie mit der Schaltfläche ⅔.

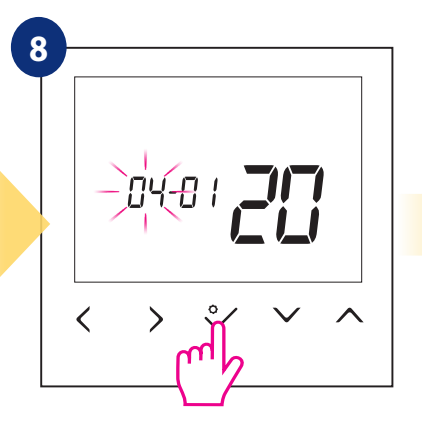

Stellen Sie den Monat mit den Tasten ✓ und ∧ ein. Bestätigen Sie mit der Schaltfläche ♀⁄.

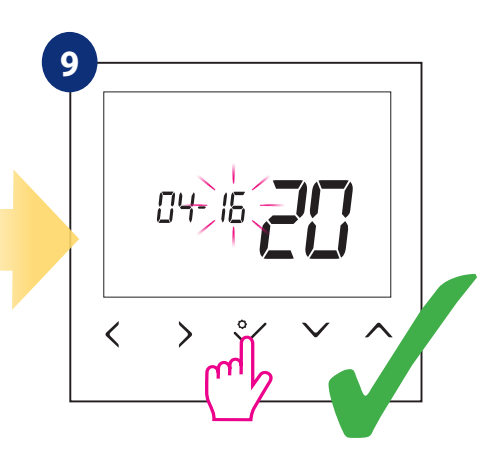

Stellen Sie den Tag mit den Tasten ∨ und ∧ ein. Bestätigen Sie mit der Schaltfläche °∕.

### 5.3 Thermostatkalibrierung

Die Thermostatkalibrierung ist eine Funktion, mit der der Benutzer den Temperatursensor des internen Thermostats um eine bestimmte Anzahl von Grad (von -3,0 ° C bis 3,0 ° C in Schritten von 0,5 ° C) neu kalibrieren kann. Führen Sie die folgenden Schritte aus, um den Temperatursensor des Thermostats zu kalibrieren:

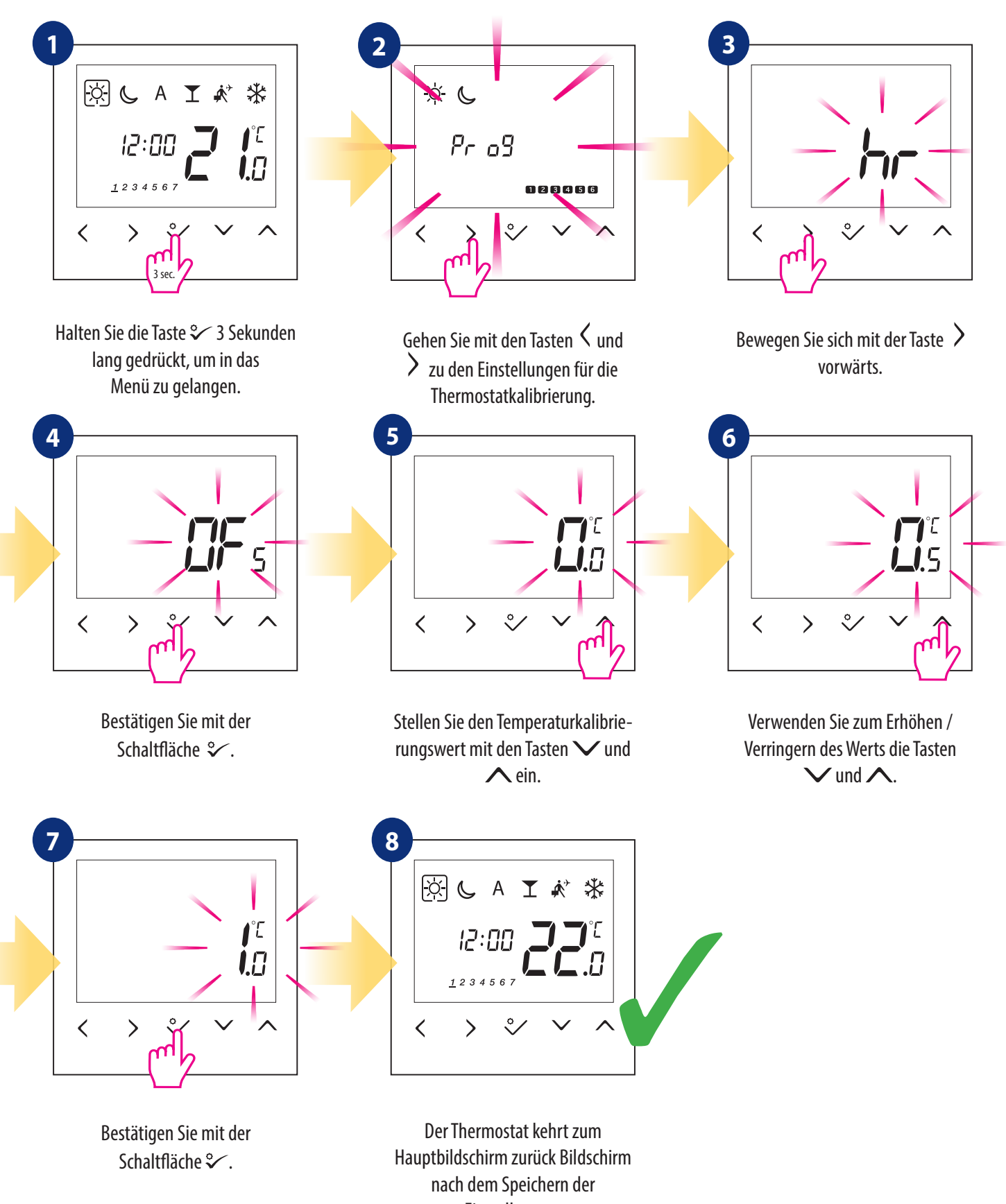

. Einstellungen.

#### 5.4 Änderung des Heiz- / Kühlmodus

Der Heiz- / Kühlmodus für den Thermostaten kann manuell oder automatisch über die Klemme "CO "geändert werden. Wenn die Klemme "CO "mit 230 V versorgt wird- – Dann schaltet der Thermostat austomatisch in den Kühlmodus. Wenn Sie diese Funktion im Automatikmodus verwenden, setzten Sie den Parameterwert d18 auf "1" (Installationsparameter).

MANUELLE EINSTELLUNG:

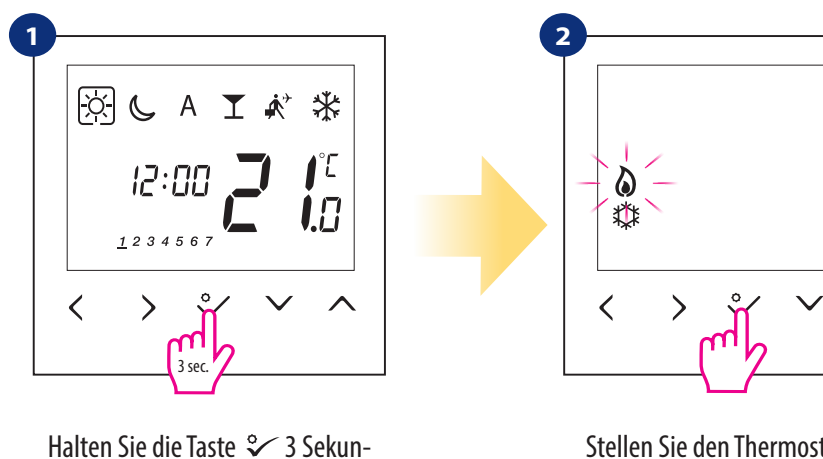

Halten Sie die Taste 2 3 Sekunden lang gedrückt, um das Menü aufzurufen. Verwenden Sie dann die Taste 2 um die Heiz- / Kühleinstellungen auszuwählen. Bestätigen Sie mit der Schaltfläche 2 .

Stellen Sie den Thermostat zum Heizen mit den Tasten ∨ und ∧ ein. Bestätigen Sie mit der Schaltfläche ♀∕.

AUTOMATISCH: Durch externes Signal (z.Bsp. Wärmepumpe):

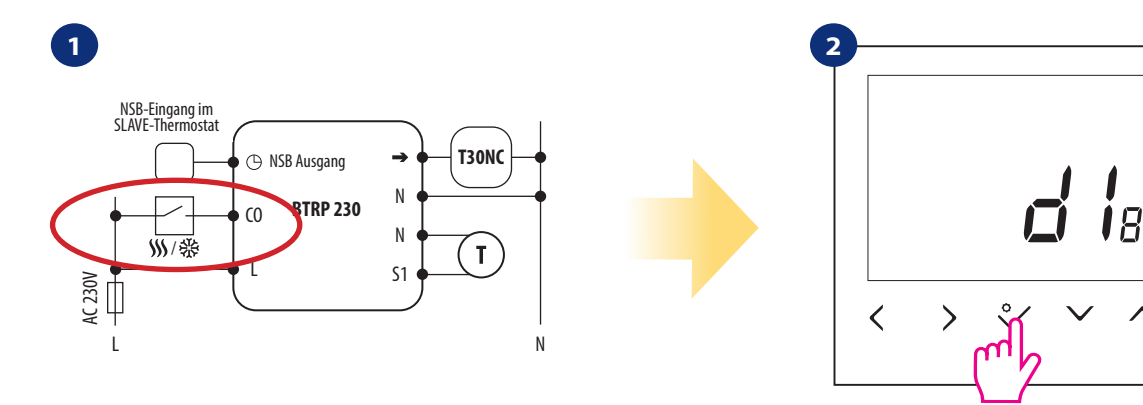

Der Heiz- / Kühlmodus für den Thermostat kann manuell oder automatisch mittels CO-Anschluss geändert werden. Liegen am CO-Eingang 230V an, dann wird im Kühlmodus geregelt, liegen dagegen 0V an, dann wird im Heizmodus geregelt. Wenn die AUTOMATISCHE Umschaltung verwendet werden soll, muss der Parameter d18 auf "1" gesetzt werden. Verschieben Sie die Einstellungen mit den Tasten ✓ und ➤ Bestätigen Sie mit der Schaltfläche ♀∕.

#### 6. Installationsparameter

Führen Sie die folgenden Schritte aus, um die Installationsparameter einzugeben. Bitte lesen Sie die Beschreibung der Parametertabelle, bevor Sie Änderungen vornehmen. Verwenden Sie die Tasten V und V um zwischen allen Parametern nach oben oder unten zu wechseln. Jede Änderung / Auswahl wird durch die Schaltfläche Schaltfläche Istatigt.

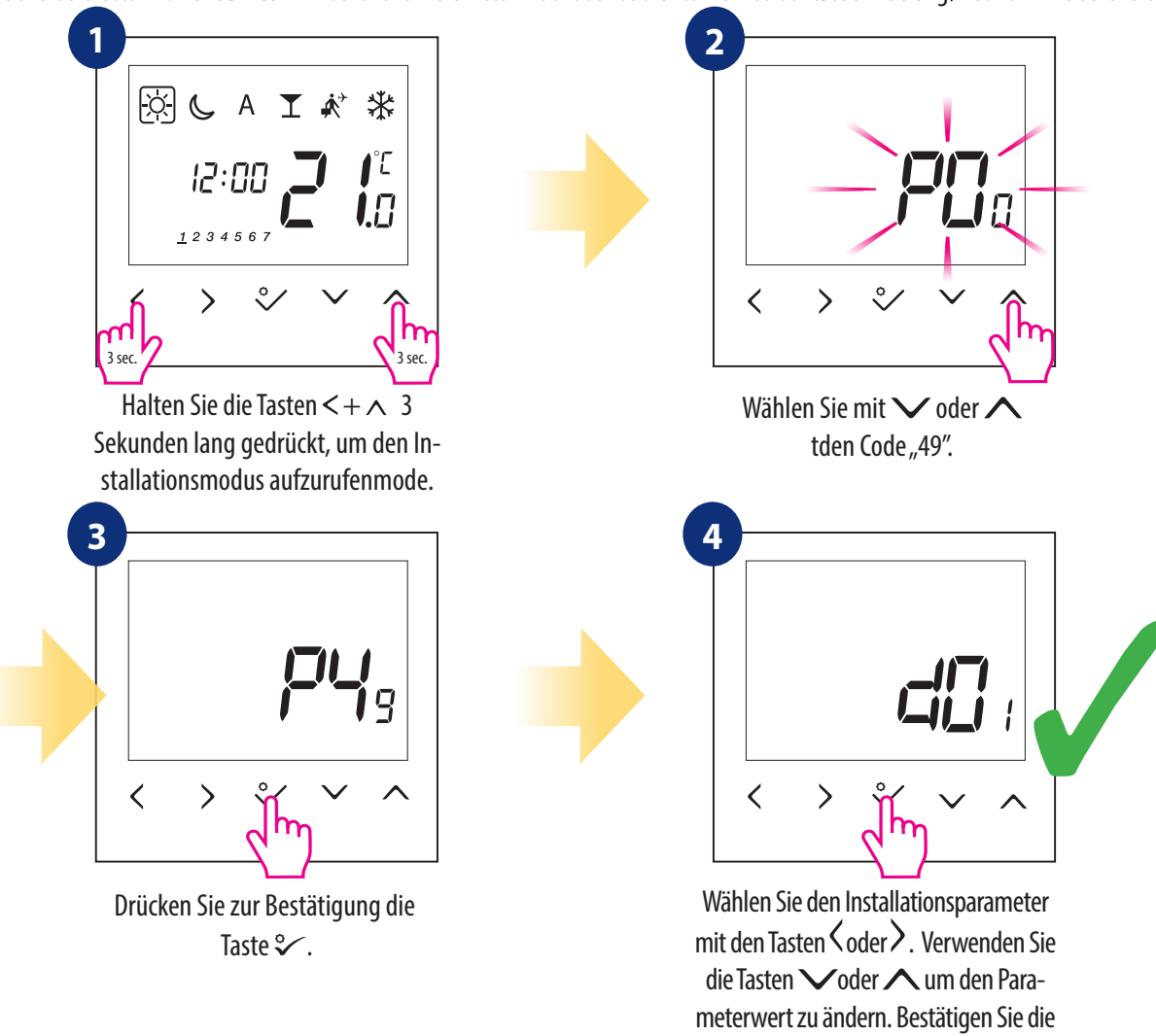

| Augwahlr | mit dar | · Schaltfläche | 0/             |  |
|----------|---------|----------------|----------------|--|
| Auswann  | mit der | Schalthache    | $\checkmark$ . |  |

| dXX                                      | Funktion                   | Parameter-<br>werte                                                                                                    | Beschreibung                                                                                                    | Standard-<br>werte |
|------------------------------------------|----------------------------|----------------------------------------------------------------------------------------------------|----------------------------------------------------------------------------------------------------|--------------------|
|                                          |                            | Dieser Parameter definiert den Algorithmus der Raumtemperaturregelung.                                                                                                    |                                                                                                    |                    |
| d01 Heizungssteuerung                    | 0                          | Der PWM-Algorithmus (PulsWeitenModulation) gewährleistet die Reduzierung<br>des Über- oder Unterschwingens der Temperatur und damit den wirtscha-<br>ftlichen Betrieb des Systems. Es ist ein fortschrittlicher Algorithmus zur präzisen<br>Aufrechterhaltung der Raumtemperatur. | 0                                                                                                    |                    |
|                                          | 1                          | SPAN $\pm 0.25^{\circ}$ C ( $\pm 0.5^{\circ}$ F)                                                                                                    | -                                                                                                    |                    |
|                                          | 2                          | SPAN $\pm$ 0.5°C ( $\pm$ 1.0°F)                                                                                                    |                                                                                                    |                    |
| d02                                      | Raumtemperaturkalibrierung | -3.0°C to<br>+ 3.0°C                                                                                                    | Die Kalibrierung der Raumtemperatur ist eine Funktion, mit der der Benutzer den<br>Temperatursensor des internen Thermostats um eine bestimmte Anzahl von Grad<br>neu kalibrieren kann (im Bereich von -3,0 °C bis 3,0 °C in Schritten von 0,5 °C). | 0.0°C              |
| d03 Externer Temperatursensor<br>(S1/S2) | 0                          | Externer Temperatursensor nicht angeschlossen.                                                                                                    | 0                                                                                                    |                    |
|                                          | 1                          | Externer Temperatursensor angeschlossen.                                                                                                    | 0                                                                                                    |                    |
| d04 Luftsensor oder Bodensensor          | 0                          | Luftsensor: Wenn der Parameter d03 inaktiv ist (d03 = 0), regelt der interne<br>Sensor die Temperatur.<br>Luftsensor: Wenn der Parameter d03 aktiv ist (d03 = 1), ist der interne Sensor<br>deaktiviert und der externe Temperatursensor regelt die Temperatur.                   | 0                                                                                                    |                    |
|                                          |                            | 1                                                                                                    | Bodensensor: Wenn der Parameter d03 inaktiv ist (d03 = 0), regelt der<br>interne Sensor die Temperatur.<br>Bodensensor: Wenn der Parameter d03 aktiv ist (d03 = 1), kontrolliert der<br>externe Temperatursensor die Bodenschutztemperatur.         | U                  |

| dXX   | Funktion                                                             | Parameter-<br>werte                              | Beschreibung                                                                                                    | Standard-<br>werte |  |
|-------|----------------------------------------------------------------------|--------------------------------------------------|----------------------------------------------------------------------------------------------------|--------------------|--|
|       | 1                                                                    | SPAN $\pm 0.25^{\circ}$ C ( $\pm 0.5^{\circ}$ F) | 2                                                                                                    |                    |  |
| 005   | Kunisteuerung                                                        | 2                                                | SPAN $\pm$ 0.5°C ( $\pm$ 1.0°F)                                                                                                    | 2                  |  |
| d07   | Ventilschutz                                                         | 1                                                | Die Ventilschutzfunktion soll Thermostatventile vor dem Festklem-<br>men oder Verklemmen schützen (z. B. im Sommer, wenn das He-<br>izsystem deaktiviert ist). Wenn der Thermostat 7 Tage lang kein<br>Heizsignal bekommt, wird die Heizung trotzdem für einen sehr<br>kurzen Zeitraum eingeschaltet, um die Stellantriebe zu bewegen. | 1                  |  |
| d08   | Frostsollwert                                                        | 5°C - 17°C                                       | Im Frostschutzmodus zeigt der Thermostat die tatsächliche Raumtempera-<br>tur an und behält die in den Thermostateinstellungen angegebene Solltem-<br>peratur für den Frostschutz bei. Wenn der Thermostat im Frostschutzmodus<br>arbeitet, haben Sie keine Möglichkeit, den Temperatursollwert zu ändern.                             | 5.0°C              |  |
| 60b   | 12/24 Stunden Format                                                 | 0                                                | 12 Stunden                                                                                                    | 1                  |  |
|       |                                                                      | 1                                                | 24 Stunden                                                                                                    |                    |  |
| d11   | Sommerzeit (DST)                                                     | 0                                                | Aus                                                                                                    | 1                  |  |
|       |                                                                      | 1                                                | An                                                                                                    |                    |  |
| d12   | Maximale Begrenzung des<br>Heizsollwerts                             | 5℃ - 35℃                                         | Mit diesem Parameter kann der Temperatursollwertbereich begrenzt<br>werden, indem der maximale Sollwert für den Heizmodus eingestellt wird.<br>Standardtemperatureinstellbereich: 5 ° C - 35 ° C.                                                                                                    | 35℃                |  |
| d13   | Minimale Begrenzung des<br>Kühlsollwerts                             | 5°C - 40°C                                       | Mit diesem Parameter kann der Temperatursollwertbereich begrenzt werden,<br>indem der minimale Sollwert für den Kühlmodus eingestellt wird. Standard-<br>temperatureinstellbereich: 5 ° C - 40 ° C.                                                                                                    | 5°C                |  |
| d14*  | Max. Bodentemperatur<br>(gemessen über externen<br>Temperatursensor) | 11°C - 45°C                                      | Schaltet den Relaisausgang aus, wenn die Bodentemperatur> Schutzgrenze<br>ist. Der Schritt beträgt 0,5 ° C.                                                                                                    | 27°C               |  |
| d15*  | Bodensensor-Schutzgrenze<br>(Heizungsuntergrenze)                    | 6°C - 40°C                                       | Schaltet den Relaisausgang ein, wenn die Bodentemperatur unter der<br>Schutzgrenze ist, Schrittgrößen sind 0,5 ° C.                                                                                                    | 10°C               |  |
| d16*  | Schutzgrenze für Bodensen-<br>soren (Kühlung)                        | 6°C - 45°C                                       | Schaltet den Relaisausgang aus, wenn die Bodentemperatur unter der<br>Schutzgrenze ist, Schrittgrößen sind 0,5°C.                                                                                                    | 6°C                |  |
| d17   | Voreingestellte<br>Programmauswahl                                   | 1-5                                              | Wählen Sie eines dieser 5 Standardprogramme aus. Nach der Auswahl über-<br>schreibt das Standardprogramm das aktuelle Programm. Das ausgewählte<br>Standardprogramm kann vom Benutzer im Benutzereinstellungsmodus<br>bearbeitet werden.                                                                                               | 1                  |  |
| d18   | Auswahl des Heiz- /                                                  | 0                                                | Keine Verbindung                                                                                                    | 0                  |  |
| a18   | Kühlmodus                                                            | 1                                                | Verbindung                                                                                                    | U                  |  |
| d19** | Kühlung blockiert                                                    | 0                                                | Kühlung erlaubt                                                                                                    | 0                  |  |
|       |                                                                      | 1                                                | Kühlung deaktiviert                                                                                                    |                    |  |
| d20   | Auswahl der Anzahl der<br>verwendeten Stellantriebe                  | 1                                                | x1 Anzahl Stellantrieb                                                                                                    |                    |  |
|       |                                                                      | 2                                                | x2 Anzahl Stellantrieb                                                                                                    | 1                  |  |
|       |                                                                      | 3                                                | x3 Anzahl Stellantrieb                                                                                                    |                    |  |
|       |                                                                      | 4                                                | x4 Anzahl Stellantrieb                                                                                                    |                    |  |
|       |                                                                      | 5                                                | x5 Anzahl Stellantrieb                                                                                                    |                    |  |

\* Die Parameter d14, d15, d16 sind nur verfügbar, wenn der Parameter d04 aktiv ist (d04 = 1).

**\*\* Kühlung blockiert** - bei "1" blockieren wir die Kühlung für einen einzelnen Raum. Regelung wird wieder aktiviert sobald ein Heizbefehl erhalten wird. Während der Sperrung der Kühlfunktion wird keine Meldung angezeigt.

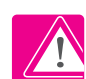

#### \*\*Bitte beachten Sie!

Der Parameter d19 ist nur verfügbar, wenn d18 auf 1 gesetzt ist.

#### 7. Werksrückstellung

Führen Sie die folgenden Schritte aus, um den Thermostat BTRP230V auf die werkseitigen Standardeinstellungen zurückzusetzen:

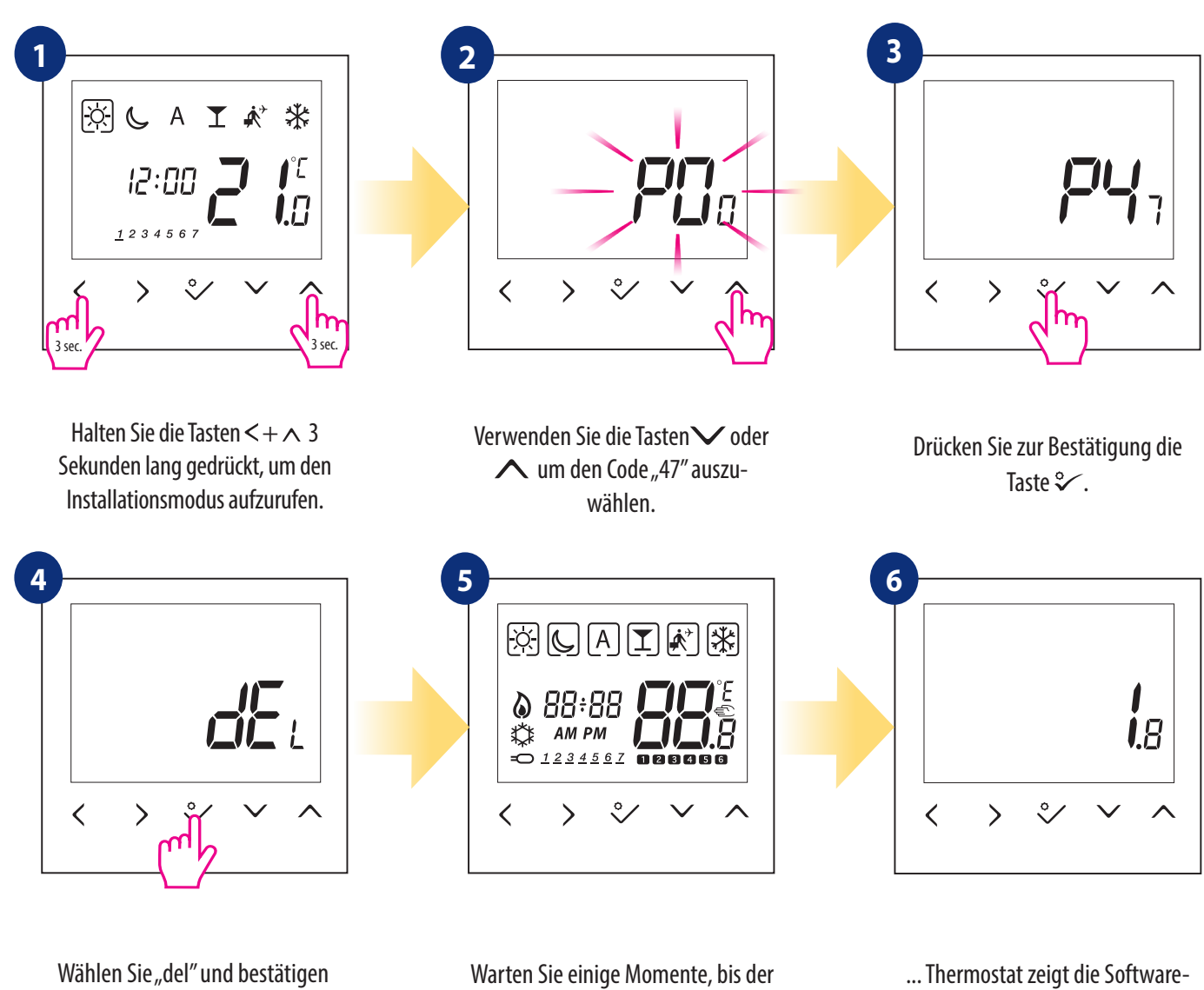

Wahlen Sie "del" und bestätigen Sie die Auswahl durch Drücken der 🛠 .

Warten Sie einige Momente, bis der Vorgang zum Zurücksetzen auf die Werkseinstellungen abgeschlossen ist ... ... Thermostat zeigt die Softwareversion an ...

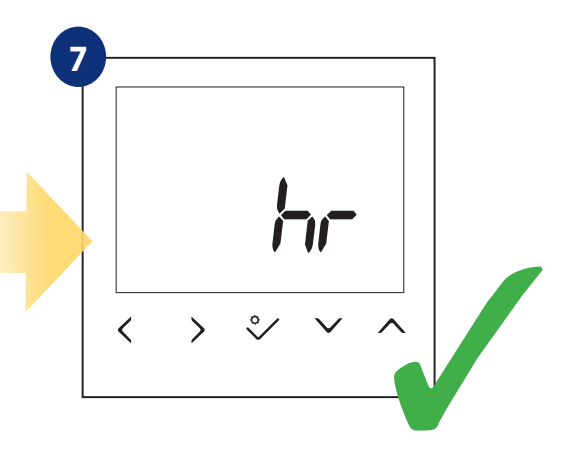

... schließlich erscheint ein Bildschirm mit Zeit- und Datumsauswahl.

#### 8. Fehlercodes

Der Thermostat überwacht ständig den Betrieb der angeschlossenen Sensoren. Wenn ein Fehler festgestellt wird, können die folgenden Fehlercodes angezeigt werden.

$$(A T )$$

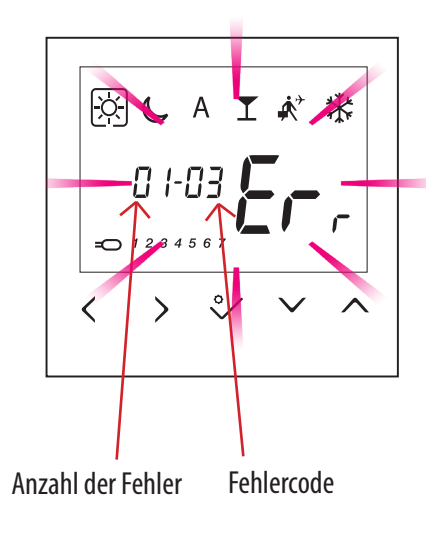

Ansicht des Displays, wenn der externe Sensor als Lufttemperaturmessung ausgewählt wurde (Installationsparameter D03 = 1und D04 = 0), aber er ist defekt oder nicht verbunden. Displayanzeige, wenn ein externer Sensor als Bodenseonsor ausgewählt wurde (Installationsparameter D03 = 1 und D04 = 0). Gilt für Fehlercodes - Err02, Err03 und Err04. Tabelle unten zeigt mögliche Fehlerbehebung.

| Fehlercode | FEHLERBESCHREIBUNG                                               | FEHLERBEHEBUNG                                                                                                    |
|------------|------------------------------------------------------------------|----------------------------------------------------------------------------------------------------|
| Err02      | Die maximale / minimale Boden-<br>temperatur wurde überschritten | • Stellen Sie die Temperatur des Heiz- / Kühlmediums ein oder ändern Sie den Parameter D14 / D15.                                                                                                    |
| Err03      | Bodensensor ist defekt                                           | <ul> <li>Wenn der Bodensensor an den S1 / S2-Eingang angeschlossen ist, überprüfen Sie die Verkabelung.</li> <li>Wenn der Bodensensor nicht angeschlossen ist, überprüfen Sie die Parametereinstellungen für<br/>D03 / D04.</li> </ul> |
| Err04      | Bodensensor ist<br>kurzgeschlossen/defekt                        | • Überprüfen Sie die Kabelisolierung des Bodensensors auf Beschädigungen. Sensorwiderstand für 25 ° C = 10 k $\Omega$ .                                                                                                    |

#### 9. Reinigung und Wartung

Der **Thermostat BTRP230V** erfordert keine besondere Wartung. In regelmäßigen Abständen kann das äußere Gehäuse mit einem trockenen Tuch abgewischt werden. Lösungsmittel, Polituren, Reinigungsmittel oder Scheuermittel dürfen nicht verwendet werden, da diese den Thermostat beschädigen können. Das Gerät enthält keine vom Benutzer zu wartenden Teile. jegliche Wartung oder Reparaturen konnten nur von **Salus Controls** oder ihren beauftragten Vertretern durchgeführt werden.

#### 10. Technische Informationen

| Energieversorgung          | 230 V AC 50 Hz                      |
|----------------------------|-------------------------------------|
| Max. Schaltstrom           | 0,5 A                               |
| Temperaturanzeige          | Einstellbar                         |
| Temperaturbereich          | 5°C – 35°C                          |
| 2-Punkt-Regelung           | +/- 0,5°C                           |
| Lagertemperatur            | -20°C bis +60°C                     |
| Umgebungstemperatur        | 0 °C bis 45 °C                      |
| IP-Schutz                  | IP 30                               |
| CE-Konformität gemäß       | Klasse II (EN60730)                 |
| Gehäusematerial            | PC, V2                              |
| Farbe                      | RAL 9010 reinweiß                   |
| Regelalgorithmus           | PWM-Algorithmus                     |
|                            | Hysterese +/- 0,5°C oder +/- 0,25°C |
| Elektrische Anschlüsse     | Schraubklemme                       |
| PulsWeitenModulation (PWM) | Ja                                  |
| Uhr, Timer                 | Ja, programmierbar                  |
| Heizung und Kühlung        | Ja, automatische Modusumschaltung   |
|                            | über CO-Terminal                    |
| Parametereinstellung       | Ja, im Installationsmodus           |
| Abmessungen                | 71mm x 71mm x 46mm                  |

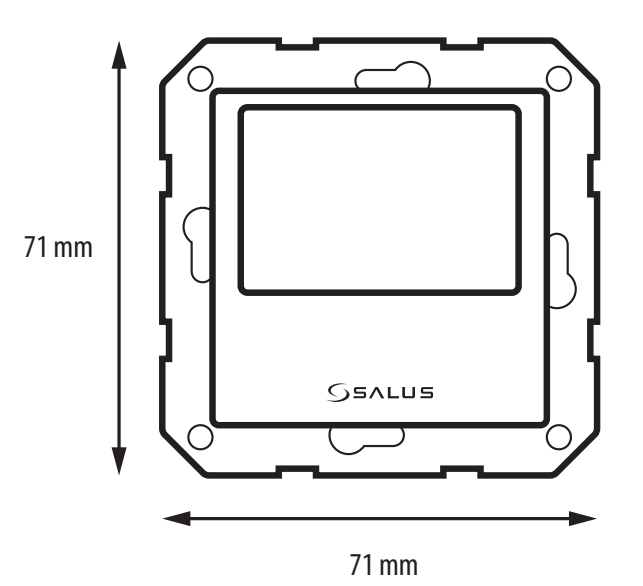

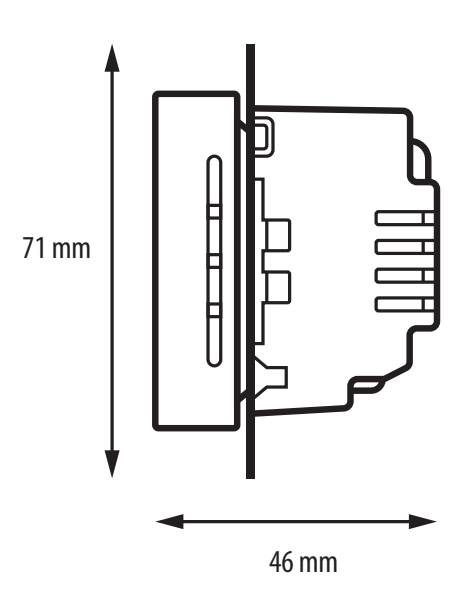

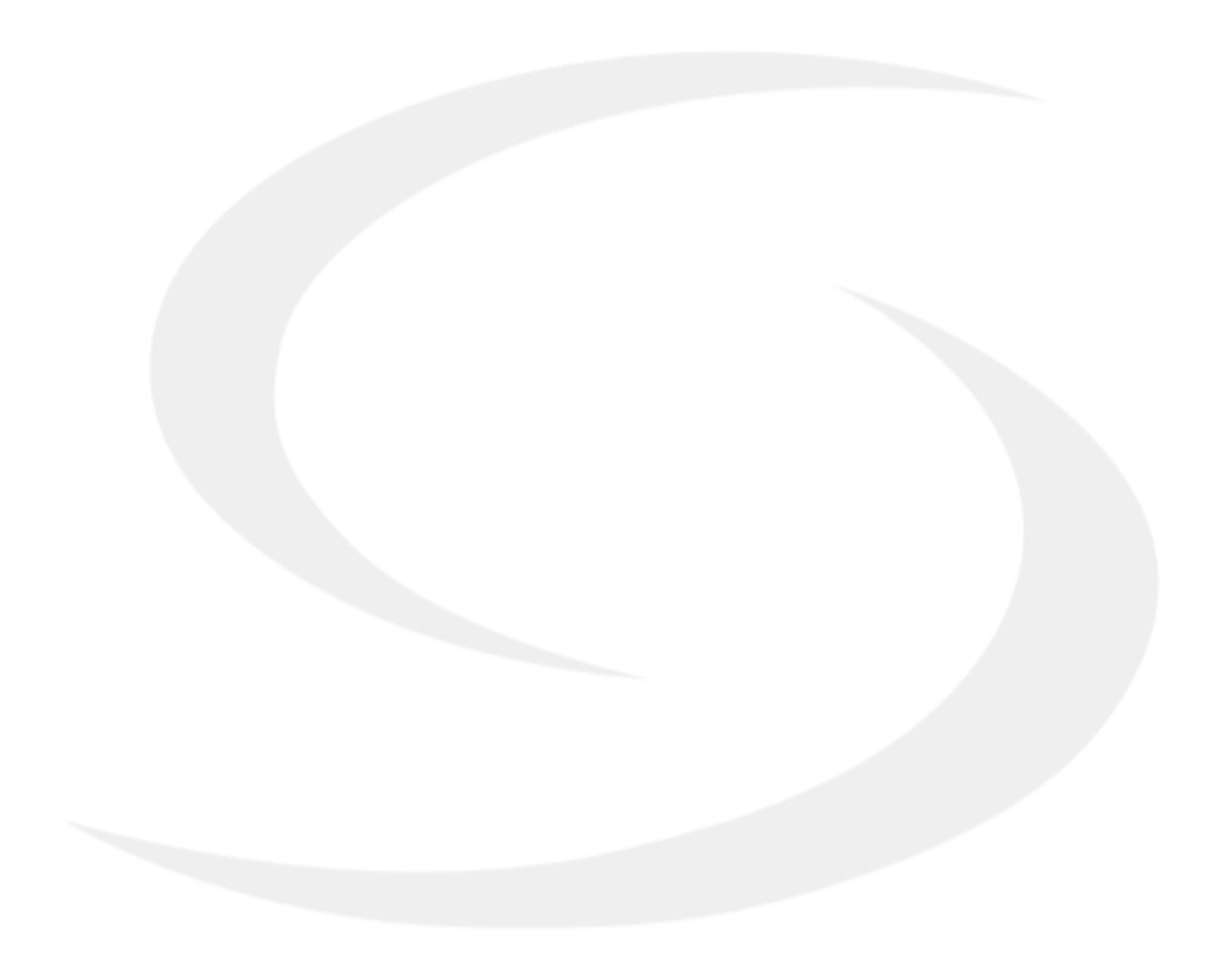

SALUS Controls GmbH Dieselstrasse 34 D-63165 Mühlheim a. M. E: info@salus-controls.de

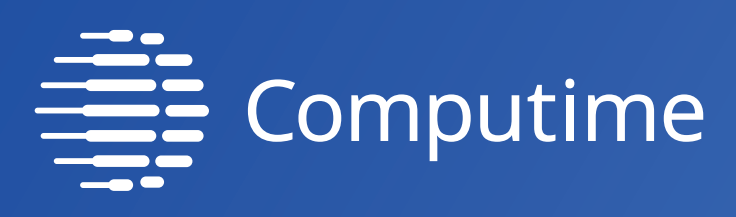

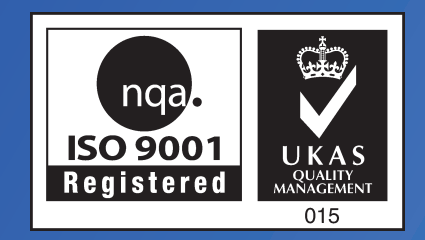

# www.salus-controls.com/de

# SALUS Controls ist eine Mitglied der Computime Group.

Unsere Produkte werden ständig weiterentwickelt, darum behalten wir uns das Recht vor, Design, Material und Programmfunktionen, auch ohne vorherige Information, zu verbessern.

Ver. 3 Issued: Mar 2022 Soft version: 1.8

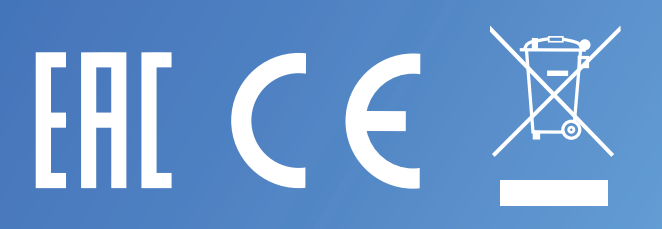